## DC125 Cámara de Documentos

## Manual del usuario - Español

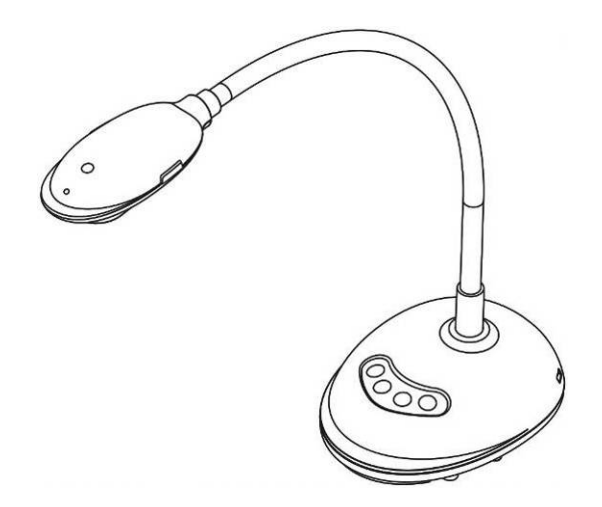

## [Importante]

Para descargarse la última versión de la Guía de Inicio Rápido, el manual del usuario plurilingüe, software o controlador, visite la página web de Lumens: <u>http://www.MyLumens.com/goto.htm</u>

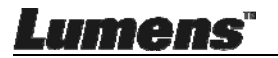

# **Tabla de Contenidos**

| Información de Copyright4                                                |
|--------------------------------------------------------------------------|
| Capítulo 1 Instrucciones de seguridad5                                   |
| Precauciones                                                             |
| Advertencia de la FCC6                                                   |
| Capítulo 2 Contenido del paquete7                                        |
| Capítulo 3 Vista general del producto8                                   |
| 3.1 Descripción del indicador LED8                                       |
| 3.2 Posición Relativa de Funcionamiento8                                 |
| 3.3 Uso correcto9                                                        |
| 3.4 Uso Incorrecto9                                                      |
| Capítulo 4 Instalación y Conexiones10                                    |
| 4.1 Diagrama del Sistema10                                               |
| 4.2 Conexión a un ordenador10                                            |
| 4.3 Conexión a una pizarra interactiva (IWB)10                           |
| 4.4 Para instalarlo en un escritorio11                                   |
| 4.5 Instalación de la aplicación del software11                          |
| Capítulo 5 Comience a utilizar el dispositivo19                          |
| Capítulo 6 Menú de funciones20                                           |
| 6.1 Descripciones de la función del botón del Panel de Control           |
| 6.2 Interfaz de Operación de Windows                                     |
| 6.2.1 Instrucciones de la pantalla del software para Windows - Cámara 21 |
| 6.2.2 Instrucciones de la pantalla del software para Windows - Navegador |
| de Imagen en Miniatura24                                                 |
| 6.2.3 Instrucciones de la pantalla del software para Windows - Imagen    |
| Grande del Navegador de Imágenes25                                       |
| Lumens" Españo - 1                                                       |

| 6.2.4                                                                                   | Configuraciones de la cámara                                                                                                    | 26                                                                                                    |
|-----------------------------------------------------------------------------------------|----------------------------------------------------------------------------------------------------|----------------------------------------------------------------------------------------------------|
| 6.2.5                                                                                   | Lapso de tiempo (Ajustes de ráfaga)                                                                                                    | 27                                                                                                    |
| 6.2.6                                                                                   | Configuración de la herramienta de anotación                                                                                                    | 28                                                                                                    |
| 6.2.7                                                                                   | Ajustes (Avanzado)                                                                                                    | 29                                                                                                    |
| 6.3                                                                                     | Interfaz de Operación de MAC                                                                                                    | 30                                                                                                    |
| 6.3.1                                                                                   | Instrucciones de la pantalla del software para MAC - Cámara                                                                                                    | 30                                                                                                    |
| 6.3.2                                                                                   | Instrucciones de la pantalla del software para MAC - Navegador de                                                                                                    |                                                                                                    |
|                                                                                         | Imagen en Miniatura                                                                                                    | 33                                                                                                    |
| 6.3.3                                                                                   | Instrucciones de la pantalla del software para MAC - Imagen Grand                                                                                                    | le                                                                                                    |
|                                                                                         | del Navegador de Imágenes                                                                                                    | 34                                                                                                    |
| 6.3.4                                                                                   | Configuraciones de la cámara                                                                                                    | 35                                                                                                    |
| 6.3.5                                                                                   | Lapso de tiempo                                                                                                    | 36                                                                                                    |
| 6.3.6                                                                                   | Configuración de la herramienta de anotación                                                                                                    | 37                                                                                                    |
| 6.3.7                                                                                   | Ajustes (Avanzado)                                                                                                    | 38                                                                                                    |
|                                                                                         |                                                                                                    |                                                                                                    |
| Capítulo                                                                                | 7 Descripciones de las funciones principales - Usuario                                                                                                    |                                                                                                    |
| Capítulo                                                                                | 7 Descripciones de las funciones principales - Usuario<br>Windows                                                                                                    | 39                                                                                                    |
| Capítulo<br>7.1                                                                         | <ul> <li>7 Descripciones de las funciones principales - Usuario<br/>Windows</li> <li>Me gustaría optimizar la imagen</li> </ul>                                                                                                    | <b>39</b><br>39                                                                                                    |
| <b>Capítulo</b><br>7.1<br>7.2                                                           | <ul> <li>7 Descripciones de las funciones principales - Usuario<br/>Windows</li> <li>Me gustaría optimizar la imagen</li> <li>Me gustaría congelar la imagen en directo</li> </ul>                                                                                                    | <b>39</b><br>39<br>39                                                                                                    |
| Capítulo<br>7.1<br>7.2<br>7.3                                                           | <ul> <li>7 Descripciones de las funciones principales - Usuario<br/>Windows</li> <li>Me gustaría optimizar la imagen</li></ul>                                                                                                    | <b>39</b><br>39<br>39<br>39                                                                                                    |
| Capítulo<br>7.1<br>7.2<br>7.3<br>7.4                                                    | <ul> <li>7 Descripciones de las funciones principales - Usuario<br/>Windows</li> <li>Me gustaría optimizar la imagen</li></ul>                                                                                                    | <b>39</b><br>39<br>39<br>39<br>39                                                                                                    |
| Capítulo<br>7.1<br>7.2<br>7.3<br>7.4<br>7.5                                             | <ul> <li>7 Descripciones de las funciones principales - Usuario<br/>Windows</li> <li>Me gustaría optimizar la imagen</li></ul>                                                                                                    | <b>39</b><br>39<br>39<br>39<br>39<br>39<br>39                                                                                                  |
| Capítulo<br>7.1<br>7.2<br>7.3<br>7.4<br>7.5<br>7.6                                      | <ul> <li>7 Descripciones de las funciones principales - Usuario<br/>Windows</li> <li>Me gustaría optimizar la imagen</li> <li>Me gustaría congelar la imagen en directo</li> <li>Me gustaría encender/apagar la lámpara</li> <li>Me gustaría ajustar el brillo</li> <li>Me gustaría capturar imágenes.</li> <li>Me gustaría capturar imágenes continuamente</li> </ul> | <b>39</b><br>39<br>39<br>39<br>39<br>39<br>39<br>40                                                                                            |
| Capítulo<br>7.1<br>7.2<br>7.3<br>7.4<br>7.5<br>7.6<br>7.7                               | <ul> <li>7 Descripciones de las funciones principales - Usuario<br/>Windows</li> <li>Me gustaría optimizar la imagen</li></ul>                                                                                                    | <ol> <li>39</li> <li>39</li> <li>39</li> <li>39</li> <li>39</li> <li>40</li> <li>40</li> </ol>                                                 |
| Capítulo<br>7.1<br>7.2<br>7.3<br>7.4<br>7.5<br>7.6<br>7.7<br>7.8                        | <ul> <li>7 Descripciones de las funciones principales - Usuario<br/>Windows</li> <li>Me gustaría optimizar la imagen</li></ul>                                                                                                    | <ol> <li>39</li> <li>39</li> <li>39</li> <li>39</li> <li>39</li> <li>40</li> <li>40</li> <li>41</li> </ol>                                     |
| Capítulo<br>7.1<br>7.2<br>7.3<br>7.4<br>7.5<br>7.6<br>7.7<br>7.8<br>7.9                 | <ul> <li>7 Descripciones de las funciones principales - Usuario<br/>Windows</li> <li>Me gustaría optimizar la imagen</li></ul>                                                                                                    | <ol> <li>39</li> <li>39</li> <li>39</li> <li>39</li> <li>39</li> <li>40</li> <li>40</li> <li>41</li> <li>41</li> </ol>                         |
| Capítulo<br>7.1<br>7.2<br>7.3<br>7.4<br>7.5<br>7.6<br>7.7<br>7.8<br>7.9<br>7.10         | <ul> <li>7 Descripciones de las funciones principales - Usuario<br/>Windows</li> <li>Me gustaría optimizar la imagen</li></ul>                                                                                                    | <ol> <li>39</li> <li>39</li> <li>39</li> <li>39</li> <li>39</li> <li>40</li> <li>40</li> <li>41</li> <li>41</li> <li>42</li> </ol>             |
| Capítulo<br>7.1<br>7.2<br>7.3<br>7.4<br>7.5<br>7.6<br>7.7<br>7.8<br>7.9<br>7.10<br>7.11 | <ul> <li>7 Descripciones de las funciones principales - Usuario<br/>Windows</li> <li>Me gustaría optimizar la imagen</li></ul>                                                                                                    | <ol> <li>39</li> <li>39</li> <li>39</li> <li>39</li> <li>39</li> <li>40</li> <li>40</li> <li>41</li> <li>41</li> <li>42</li> <li>42</li> </ol> |

Lumens"

| 7.13     | Me gustaría modificar el idioma de funcionamiento del software $\dots$ 44 |
|----------|---------------------------------------------------------------------------|
| 7.14     | Modifique los ajustes del firewall44                                      |
| Capítulo | 8 Descripciones de las principales funciones – Usuario MAC. 47            |
| 8.1      | Me gustaría optimizar la imagen47                                         |
| 8.2      | Me gustaría congelar la imagen en directo47                               |
| 8.3      | Me gustaría encender/apagar la lámpara47                                  |
| 8.4      | Me gustaría ajustar el brillo47                                           |
| 8.5      | Me gustaría capturar imágenes48                                           |
| 8.6      | Me gustaría capturar imágenes continuamente48                             |
| 8.7      | Me gustaría realizar una grabación48                                      |
| 8.8      | Me gustaría realizar una anotación en la imagen visualizada49             |
| 8.9      | Me gustaría añadir una anotación textual a las imágenes50                 |
| 8.10     | Me gustaría utilizar la función mask50                                    |
| 8.11     | Me gustaría utilizar el modo spotlight50                                  |
| 8.12     | Me gustaría gestionar las imágenes almacenadas50                          |
| 8.13     | Me gustaría modificar el idioma de funcionamiento del software 52         |
| 8.14     | Modifique los ajustes del firewall53                                      |
| Capítulo | 9 Conexión al microscopio55                                               |
| Capítulo | 10 Solución de Problemas                                                  |

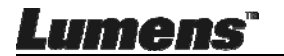

## Información de Copyright

Copyrights © Lumens Digital Optics Inc. Todos los derechos reservados.

Lumens es una marca que está siendo actualmente registrada por Lumens Digital Optics Inc.

No se permite la copia, reproducción o transmisión de este archivo si Lumens Digital Optics Inc. no emite una licencia, a menos que la copia de este archivo sea por motivos de copia de seguridad tras la compra de este producto.

Para seguir mejorando el producto, Lumens Digital Optics Inc. se reserva por la presente el derecho de realizar cambios en las especificaciones del producto sin previo aviso. La información de este archivo está sujeto a cambios sin previo aviso.

Para explicar o describir completamente cómo debería utilizarse este producto, este manual puede hacer referencia a nombres de otros productos o compañías, sin ninguna intención de violación de derechos.

Limitación de responsabilidad: Lumens Digital Optics Inc. no se hace responsable de posibles errores u omisiones editoriales o tecnológicos ni se hace responsable de cualquier daño incidental o relacionado que se originen por ofrecer este archivo, por utilizar o manejar este producto.

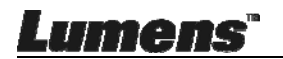

## Capítulo 1 Instrucciones de seguridad

Siga siempre las instrucciones de seguridad cuando configure y utilice la Cámara de documentos:

- 1. No coloque la Cámara de documentos en una posición inclinada.
- 2. No coloque la Cámara de documentos en un carrito, estante o mesa inestables.
- 3. No utilice la Cámara de documentos cerca del agua o de una fuente de calor.
- 4. Utilice los accesorios como se recomiendan.
- 5. Coloque la Cámara de Documento en un local que facilite la desconexión del cable USB.
- Desconecte el cable USB de la Cámara de Documento antes de la limpieza. Utilice un paño húmedo para la limpieza. No utilice limpiadores líquidos o aerosol.
- 7. No bloquee las ranuras y las aberturas de ventilación de la carcasa de la Cámara de documentos. Facilitan la ventilación y previenen que se sobrecaliente la Cámara de documentos No coloque la Cámara de documentos sobre el sofá, alfombra u otra superficie suave, ni lo instale en un lugar recóndito a menos que posea la ventilación adecuada.
- Nunca introduzca objetos de ningún tipo a través de las ranuras de la carcasa. Nunca deje que se derrame líquido de ningún tipo en la Cámara de documentos.
- De no encontrarse especificado en este Manual del usuario, no intente arreglar el producto usted mismo. Abrir o quitar las carcasas pueden exponerle a voltajes peligrosos y otros peligros. Consulte al personal autorizado para los servicios de reparación.
- 10. Desconecte el cable USB durante tormentas o si no vas a utilizarlo por largo período de tiempo. No coloque la Cámara de Documento o control remoto sobre equipos calentadores o objectos en movimiento tal como coche, etc.
- 11. En el caso de las siguientes situaciones, desconecte el cable USB de la Cámara de Documento y consulte el personal de servicio autorizado:
  - Si el puerto USB estuviera dañado o deshilachado.
  - Si se ha derramado líquido sobre la Cámara de documentos o ésta ha estado expuesta a la lluvia o el agua.

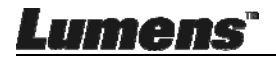

#### Precauciones

## Advertencia: Para reducir el riesgo de fuego o descarga eléctrica, no exponga este dispositivo a la lluvia o humedad.

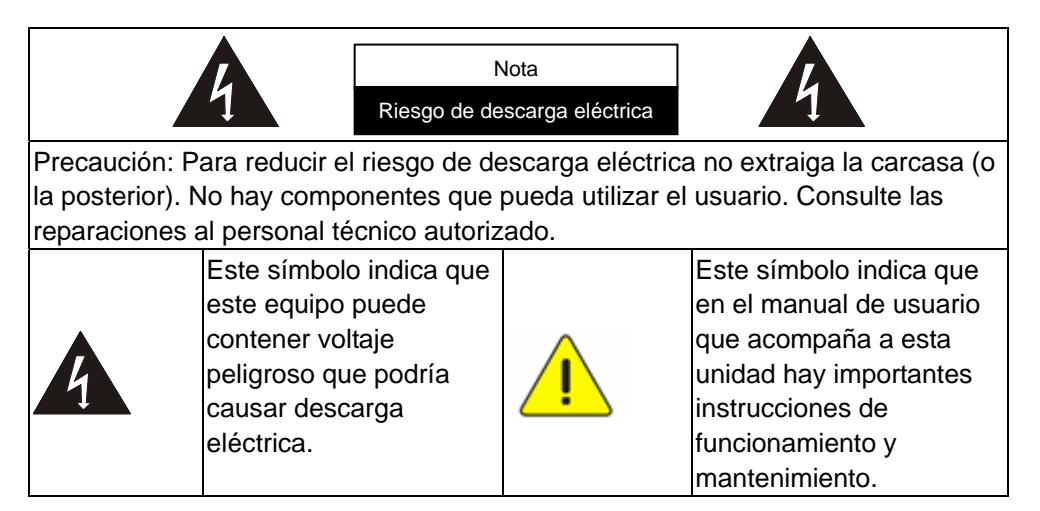

#### Advertencia de la FCC

Esta Cámara de documentos ha sido examinada y se ha determinado que cumple con los límites para un dispositivo informático de la clase A de conformidad con el artículo 15-J de la Normativa FFC. Estos límites han sido diseñados para ofrecer una protección razonable contra interferencias perjudiciales en instalaciones residenciales.

This digital apparatus does not exceed the Class A limits for radio noise emissions from digital apparatus as set out in the interference-causing equipment standard entitled "Digital Apparatus," ICES-003 of Industry Canada.

Cet appareil numerique respecte les limites de bruits radioelectriques applicables aux appareils numeriques de Classe A prescrites dans la norme sur le material brouilleur: "Appareils Numeriques," NMB-003 edictee par l'Industrie.

#### Advertencia EN55032 (Radiación CE)

El funcionamiento de este equipamiento en un ambiente residencial podría causar interferencias de radio.

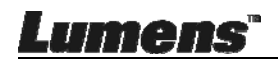

## Capítulo 2 Contenido del paquete

#### DC125

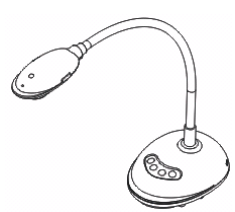

Tarjeta de 4 pasos (Nota para el profesor)

#### Guía de inicio rápido

(Para descargarse las versiones en otros idiomas, visite la página web de

Lumens)

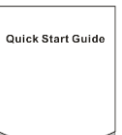

Cable USB

|  | o∞ŏ∭− |  |  | ÷ | 0 |
|--|-------|--|--|---|---|
|--|-------|--|--|---|---|

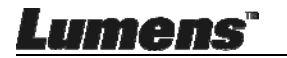

## Capítulo 3 Vista general del producto

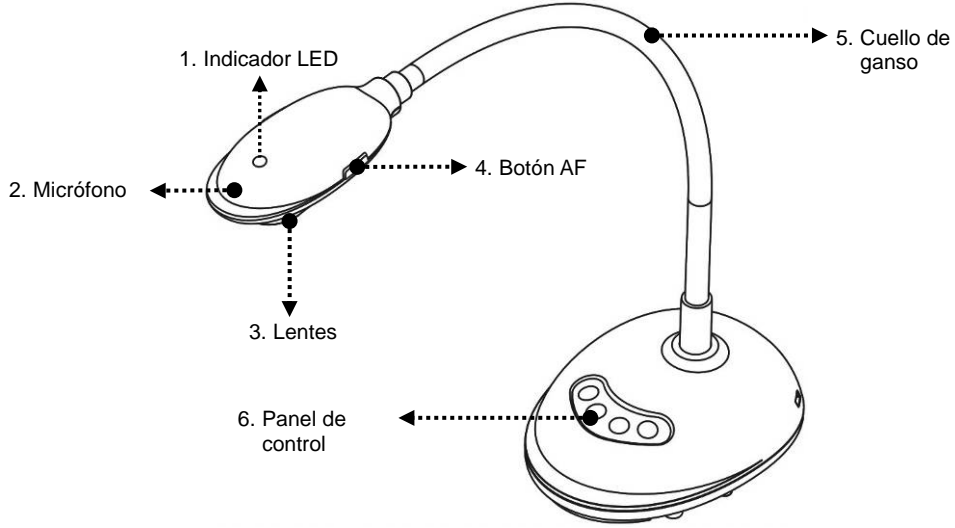

#### 3.1 Descripción del indicador LED

- 1. Activa la imagen y el indicador LED se encendará
- 2. Muestra la imagen y el indicador LED se encendará
- 3. Desactive la imagen y el indicador LED se apagará

#### 3.2 Posición Relativa de Funcionamiento

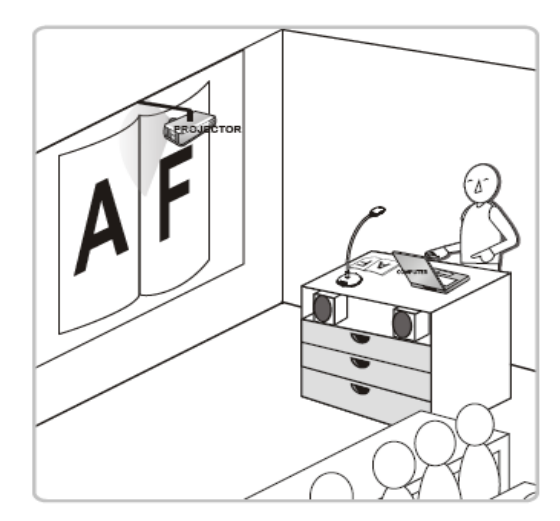

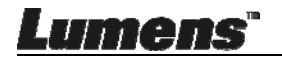

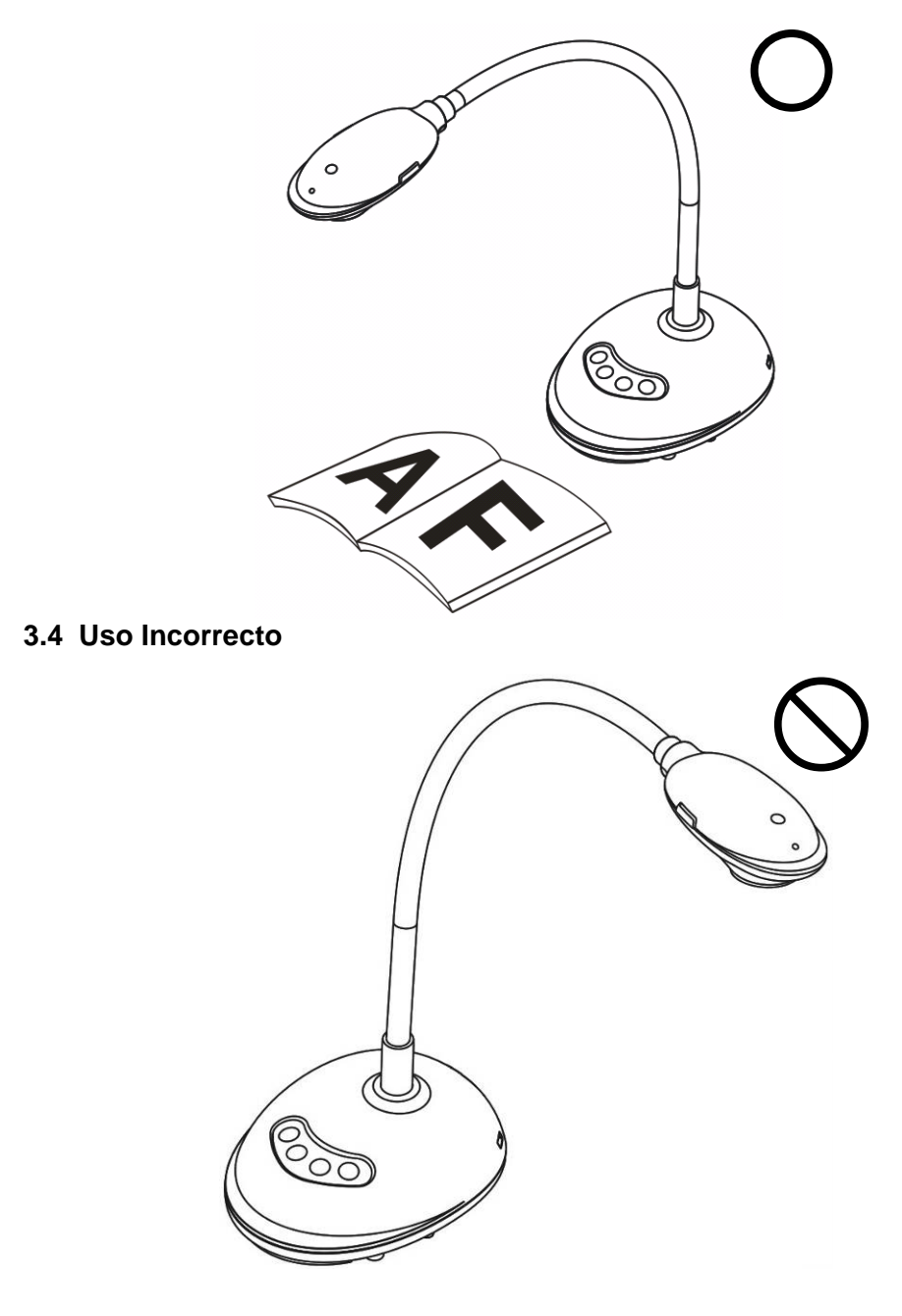

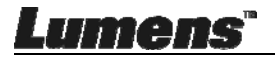

## Capítulo 4 Instalación y Conexiones

## 4.1 Diagrama del Sistema

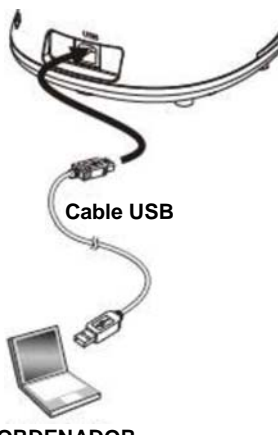

ORDENADOR

### 4.2 Conexión a un ordenador

Consulte la imagen anterior

### 4.3 Conexión a una pizarra interactiva (IWB)

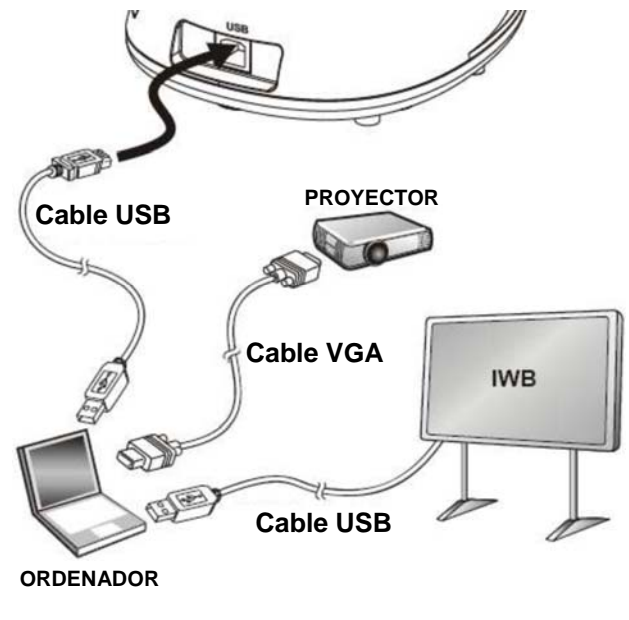

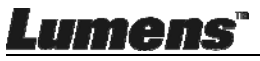

## 4.4 Para instalarlo en un escritorio

- 1. Adquiera la base de instalación estándar VESA.
- Utilice los tornillos apropiados: Longitud del tornillo = 5mm + grosor de la base (H1); Tornillo M4 (P = 0,7)

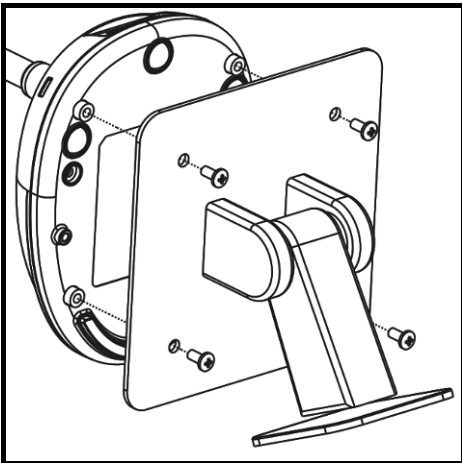

- Distancia de los tornillos VESA de 75 x 75 mm
- Grosor de la base VESA (H1)
- Longitud del tornillo = 5 mm + grosor de la base (H1)
- Tornillo M4 (P = 0,7)

## 4.5 Instalación de la aplicación del software

Una vez instalado el software de imagen de Lumens, podrá utilizar las siguientes funciones:

- Controlar el DC125.
- > Capturar y grabar imágenes.
- Escribir notas en la imagen, destacar los detalles más importantes y guardarlos.
- > Utilice la función de pantalla completa.

### 4.5.1 Requisitos del Sistema

| Windows XP                                          | Windows Vista/7/8/10                                               | MAC OS X 10.7/10.8/10.9/10.<br>10/10.11/10.12           |
|-----------------------------------------------------|--------------------------------------------------------------------|---------------------------------------------------------|
| CPU Mín.: P4 2,8 GHz     Momoria Mín : 512 MB       | CPU Mín.: Intel Core 2 Duo 2 GHz     Momoria Mín : 1 GB (32 bits)/ | CPU Mín.: Intel Pentium <sup>®</sup> 2 GHz              |
| Compatible con Direct X 9                           | 2 GB (64-bits)                                                     | Memoria Mín.: 1 GB DDR2 667 Hz                          |
| <ul> <li>Resolución Mín.: 1024 x 768</li> </ul>     | <ul> <li>Compatible con Direct X 9</li> </ul>                      | RAM o superior                                          |
| <ul> <li>Espacio mín. de disco duro: 500</li> </ul> | <ul> <li>Resolución Mín.: 1024 x 768</li> </ul>                    | <ul> <li>Resolución Mín.: 1024 x 768</li> </ul>         |
| MB                                                  | <ul> <li>Espacio mín. de disco duro: 1GB</li> </ul>                | <ul> <li>Monitor de visualización a color de</li> </ul> |
| <ul> <li>Windows XP SP2 o superior</li> </ul>       |                                                                    | 24-bit                                                  |
|                                                     |                                                                    | <ul> <li>Espacio mín. de disco duro: 1 GB</li> </ul>    |
|                                                     |                                                                    | <ul> <li>QuickTime 7.4.5 o superior</li> </ul>          |

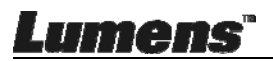

#### 4.5.2 Instalación con Windows XP/Vista

- 1. Descárguese el software Ladibug™ desde la web de Lumens.
- 2. Extraiga el archivo descargado y haga clic en [Ladibug] para instalarlo.
- **3.** El asistente de instalación le guiará a través del proceso. Siga las instrucciones ofrecidas en la pantalla y pulse en **[Next]** para pasar al siguiente paso.

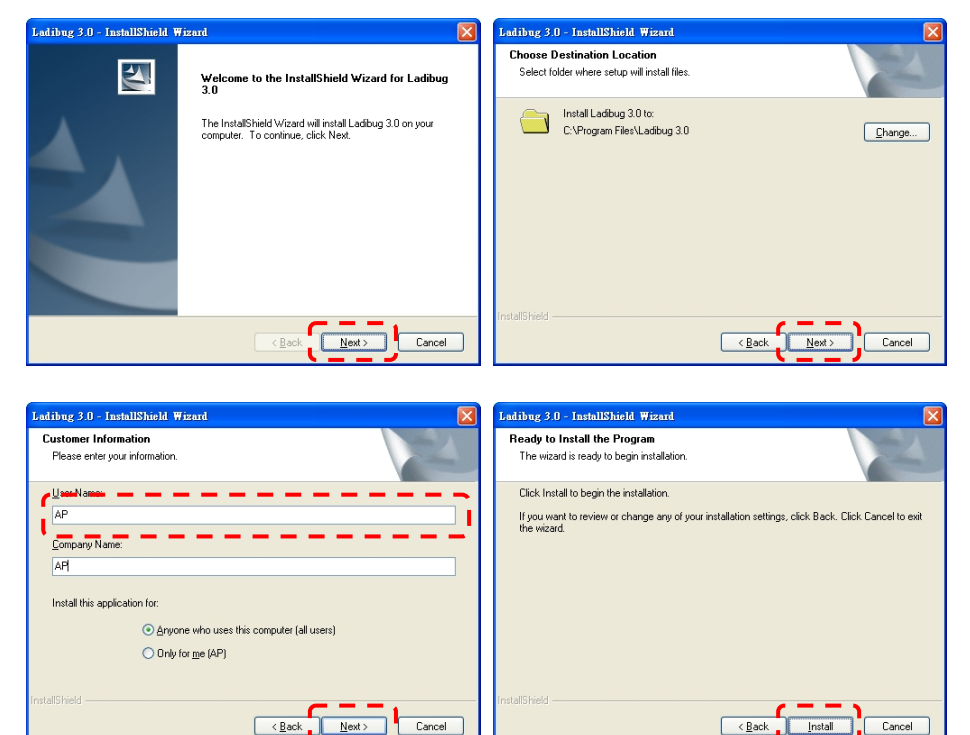

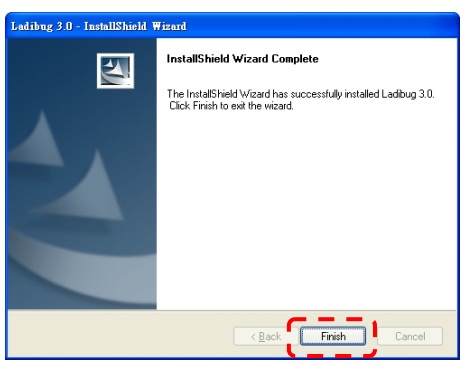

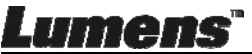

4. Pulse [Yes] para crear un acceso directo de Ladibug™ en su escritorio.

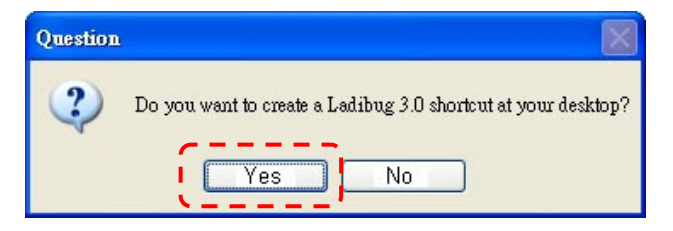

**5.** Una vez que se haya completado la instalación, pulse **[Finish]** y reinicie el ordenador.

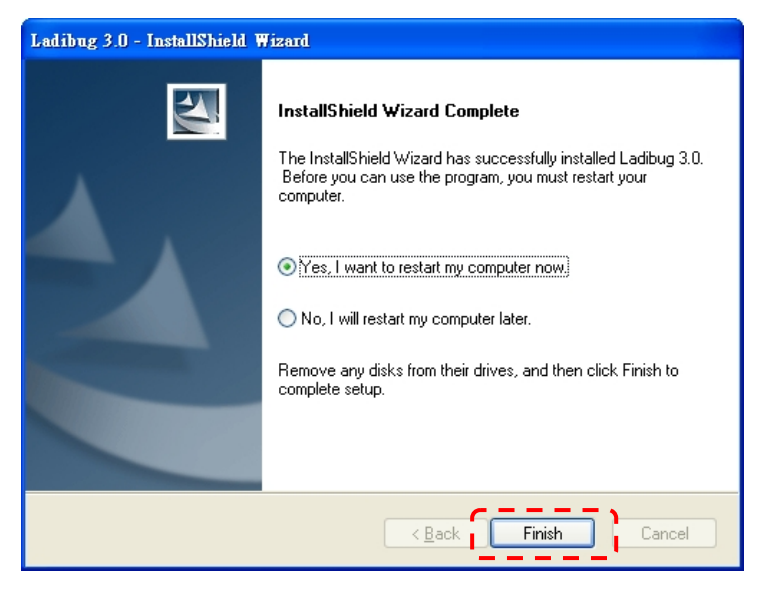

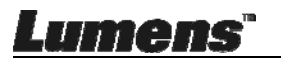

#### 4.5.3 Instalación con MAC

- Desbloquear la autenticación de software: Debido a la limitación del sistema MAC, siga los pasos siguientes para desbloquear la autenticación del software. Si se desbloquea, salte al Paso 2 para iniciar la instalación.
  - 1.1. Seleccione [System Preferences] en el Menú Apple.

| Ű.              | Grab                              | File                | Edit | Capture |
|-----------------|-----------------------------------|---------------------|------|---------|
| Ał<br>So<br>Ap  | oout Thi<br>oftware l<br>op Store | s Mac<br>Jpdate<br> |      |         |
| Sy              | stem Pr                           | eferen              | ces  |         |
| D               | ock                               |                     |      |         |
| Re              | ecent Ite                         | ms                  |      | •       |
| Fo              | orce Quit                         | t                   |      | C#0     |
| Sle<br>Re<br>Sh | eep<br>estart<br>nut Down         | n                   |      |         |

1.2. Haga clic en [Security & Privacy].

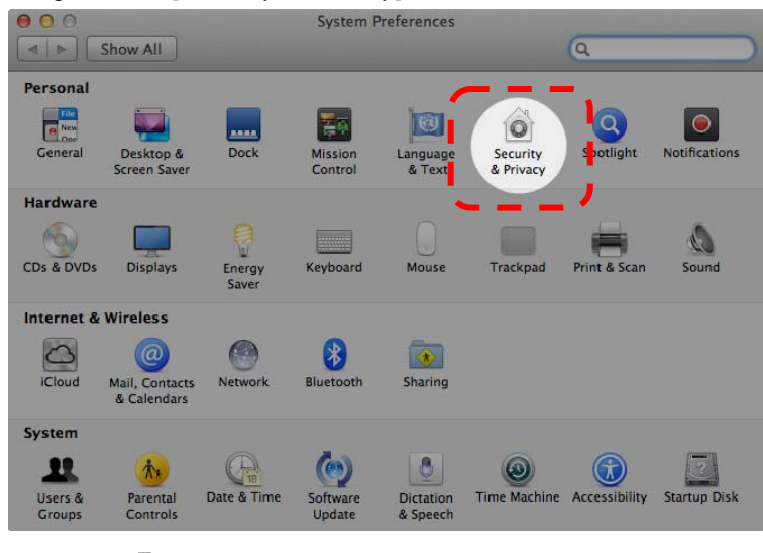

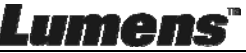

1.3. Haga clic en el icono de autenticación de la esquina inferior izquierda para desbloquear el panel e introduzca el nombre de usuario y la contraseña del administrador.

| ⊖ ⊖ ⊖<br>⊲ ⊳ Shor | Security & Privacy                                                                                             |
|-------------------|----------------------------------------------------------------------------------------------------|
| Alo               | System Preferences is trying to unlock<br>Security & Privacy preferences. Type your<br>password to allow this. |
|                   | Name: Admin Account gins                                                                                       |
|                   | Password:                                                                                                    |
| Allow             | Cancel Unlock                                                                                                  |
|                   | Mac App Store                                                                                                  |
|                   | Mac App Store and identified developers                                                                        |
|                   | Anywhere                                                                                                    |
|                   |                                                                                                    |
| Authenticati      | ng                                                                                                    |

1.4. Haga clic en la opción [Anywhere] tal y como se muestra a continuación.

| 0 0                      | Security & Privacy                   |                        |
|--------------------------|--------------------------------------|------------------------|
| Show All                 |                                      | Q                      |
|                          | General FileVault Firewall Pri       | vacy                   |
| A login password         | has been set for this user Change P  | assword                |
| Require p                | assword immediately ‡ after sleep    | or screen saver begins |
| Show a m                 | essage when the screen is locked Set | Lock Message           |
| ☑ Disable at             | utomatic login                       |                        |
|                          |                                      |                        |
| Allow application        | is downloaded from:                  |                        |
| O Mac App                | Store                                |                        |
| Anac App                 | Store and Mentified developers       |                        |
| Anywhere                 |                                      |                        |
|                          |                                      |                        |
|                          |                                      |                        |
|                          |                                      |                        |
| Click the lock to preven | nt further changes.                  | Advanced ?             |

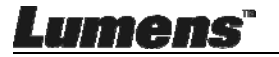

1.5. Seleccione [Allow From Anywhere] y confirme no proceder con la

autenticación. Una vez completado, inicie la instalación.

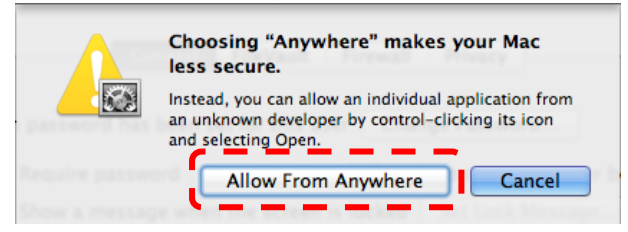

- 2. Descárguese el software Ladibug™ desde la web de Lumens.
- 3. Extraiga el archivo descargado y haga clic en [Ladibug] para instalarlo.
- 4. Finalice la instalación siguiendo las instrucciones de la pantalla.

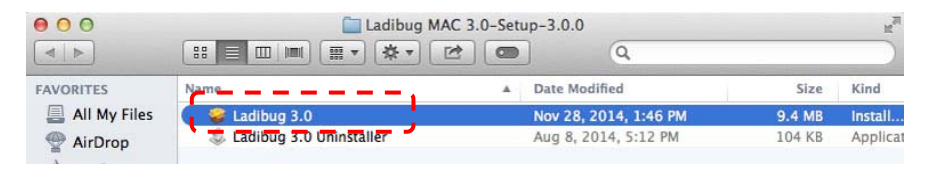

5. Haga clic en [Continue].

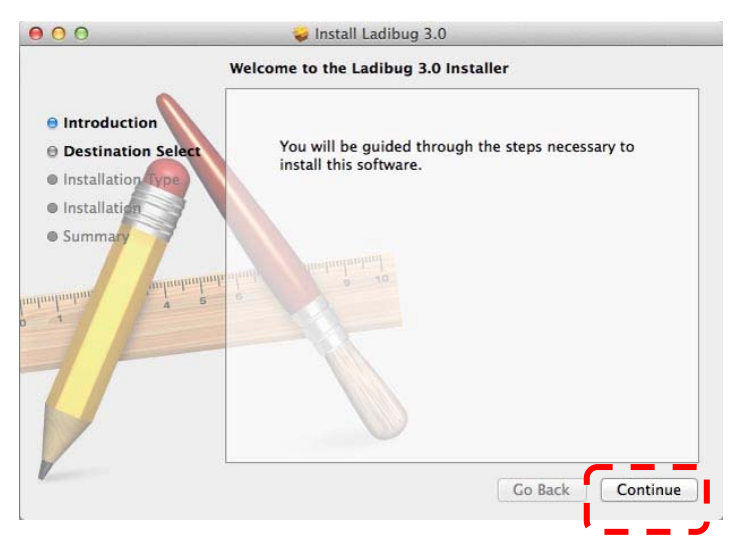

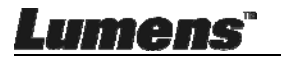

#### 6. Haga clic en [Install].

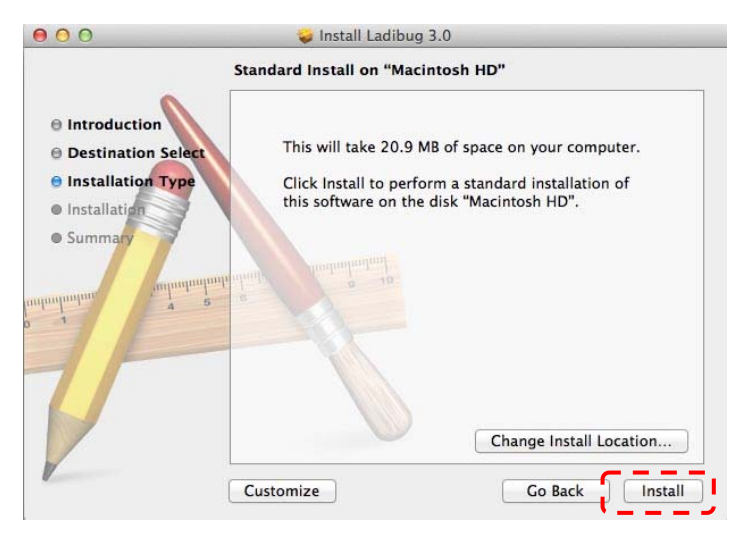

7. Introduzca el nombre y de usuario y la contraseña y pulse [Install Software].

| Name:                                                                                                    | Type an adn<br>to allow this | rying to install new software.<br>linistrator's name and password |
|----------------------------------------------------------------------------------------------------|------------------------------|-------------------------------------------------------------------|
| Provide the second second seco | Name:                        |                                                                   |

8. Haga clic en [Continue Installation].

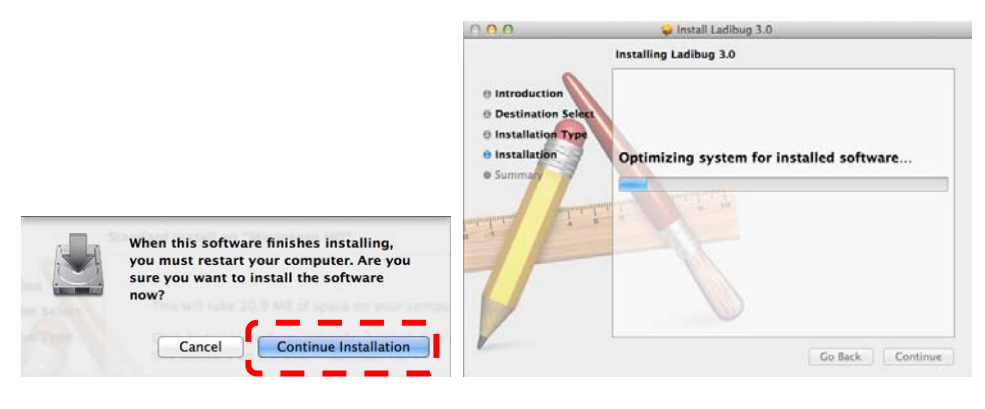

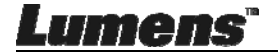

9. Pulse [Restart] para finalizar la instalación del software.

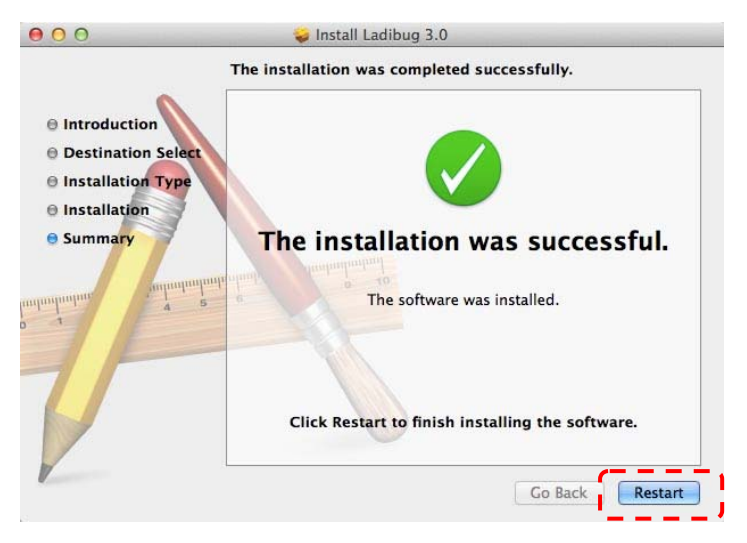

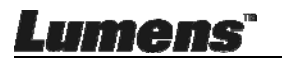

## Capítulo 5 Comience a utilizar el dispositivo

<Nota> Asegúrese de que el cable USB esté conectado y que el software Ladibug™ esté instalado primero. Consulte el <u>Capítulo 4 Instalación y</u> <u>Conexiones</u> de este manual del usuario.

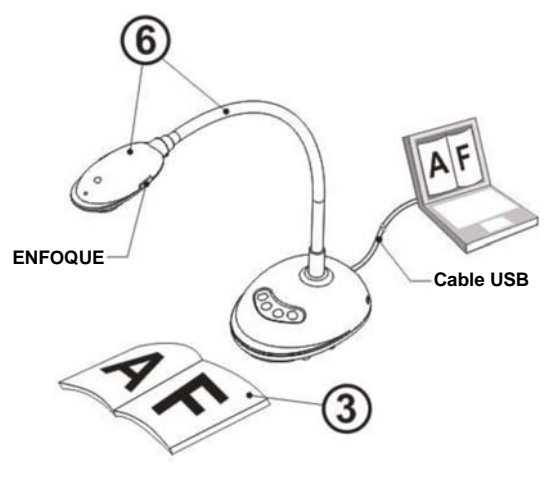

- 1. Haga doble clic en el icono <sup>160</sup> para abrir el software Ladibug™.
- 2. Coloque el objeto que desee visualizar debajo de la cámara.
- En la página Frecuencia de la fuente de alimentación, complete los ajustes siguiendo las instrucciones de la pantalla. Se mostrará ina imagen en directo cuando se haya finalizado la configuración. (% Esta configuración se requiere solo la primera vez que se utilice).
   Nota: Se recomienda que confirme la frecuencia/voltaje local antes de realizar el ajuste de frecuencia de la fuente de alimentación. Por ejemplo, 60 Hz es aplicable en EE.UU., Taiwán, Japón, etc.; 50 Hz se aplica para Europa y otras regiones.
- 4. Pulse el botón para mejorar la imagen. Ya está preparado para enseñar/realizar la presentación.

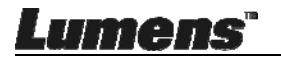

## Capítulo 6 Menú de funciones

#### 6.1 Descripciones de la función del botón del Panel de Control

#### <Comentario> Las siguientes funciones están listadas alfabéticamente.

| Nombre    | ombre Descripciones de Función                                                                                 |  |  |
|-----------|----------------------------------------------------------------------------------------------------|--|--|
| AUTO TUNE | Ajusta la imagen automáticamente para obtener el mejor rendimiento de enfoque y brillo.                        |  |  |
| CAPTURE   | Captura la imagen al ordenador.                                                                                |  |  |
| FOCUS     | Botón AF.                                                                                                    |  |  |
| FREEZE    | Congela la imagen para que permanezca temporalmente en la pantalla. Pulse de nuevo para descongelar la imagen. |  |  |
| LAMP      | Enciende/apaga el indicador LED.                                                                               |  |  |

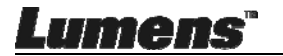

### 6.2 Interfaz de Operación de Windows

6.2.1 Instrucciones de la pantalla del software para Windows -

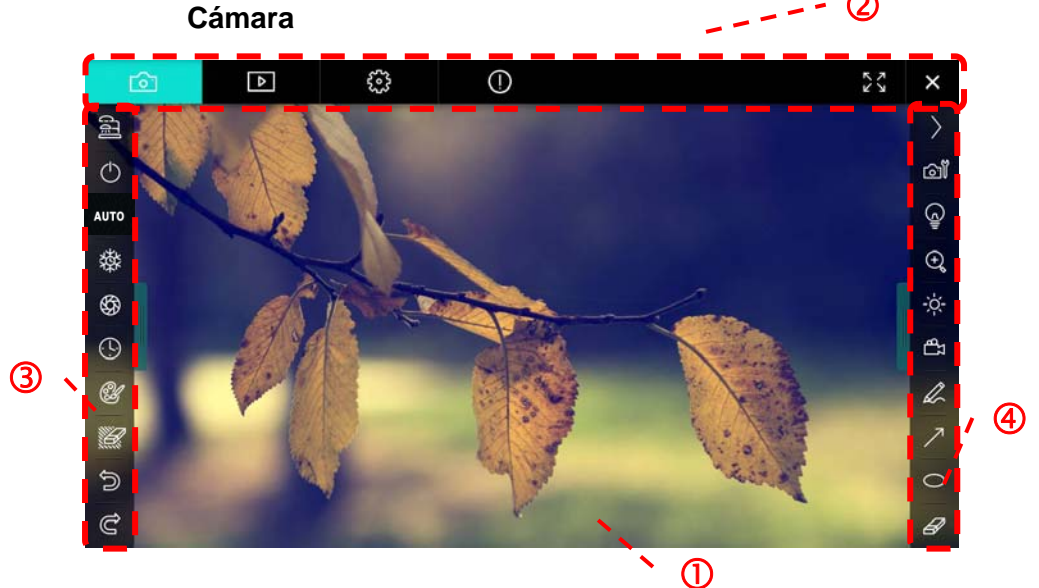

- 1. Ventana de previsualización
- 2. Cambio de página

| Ô | ⊳ | £32 | 0 | 23 | × |
|---|---|-----|---|----|---|
|---|---|-----|---|----|---|

| Icono       | Descripciones de Función           |
|-------------|------------------------------------|
| 6           | Imagen en tiempo real              |
|             | Página de exploración de imágenes  |
| <b>6</b> 33 | Página de ajustes de función       |
| $\bigcirc$  | Página de información del software |
| N N         | Pasar a pantalla completa          |
| ×           | Desactivar Ladibug                 |

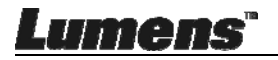

3. Menú de función izquierda

|                                                                                                    | lcono      | Descripciones de Función                       |
|----------------------------------------------------------------------------------------------------|------------|------------------------------------------------|
| Ċ                                                                                                    | <u>a</u>   | Selecciona el modo de conexión de la<br>cámara |
| AUTO                                                                                                    | $\bigcirc$ | NA                                             |
| 轢                                                                                                    | AUTO       | Enfoque autom                                  |
| \$                                                                                                    | 謋          | Congelar                                       |
| (L)                                                                                                    | ¢\$        | Captura                                        |
| Ľ                                                                                                    | (9         | Lapso de tiempo                                |
| De la companya de la companya de la comp | Ŵ          | Configuración de la herramienta de anotación   |
| d<br>C                                                                                                    | <i>W</i>   | Borrador (elimina todos los objetos)           |
| J                                                                                                    | Ś          | Recuperar                                      |
|                                                                                                    | C          | Rehacer                                        |
|                                                                                                    |            | Ocultar el menú                                |

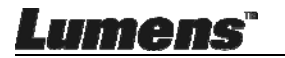

4. Menú de función derecha

|        |    | Icono      | Descripciones de Función                                                                  |
|--------|----|------------|-------------------------------------------------------------------------------------------|
| - M    |    | $\rangle$  | Cambiar el menú de función                                                                |
|        |    | ഖ്         | Ajustes de imagen                                                                         |
| (      |    |            | Act./Desact. lámpara                                                                      |
| ÷,     | T  | ζ.         | Brillo                                                                                    |
| ÷<br>B |    | đ          | Grabación, esta función no es<br>admitida en el modo<br>Inalámbrico y Compartir<br>Imagen |
| 7      | 14 | A          | Herramienta de dibujo a mano<br>alzada                                                    |
| 0      |    | 7          | Flecha                                                                                    |
|        | -  | 0          | Herramienta de círculo                                                                    |
| 8/     |    | B          | Borrador                                                                                  |
|        |    |            | Dibujar un rectángulo                                                                     |
|        |    | /          | Dibujar una línea                                                                         |
|        |    | Т          | Editar texto                                                                              |
|        |    | <b>3</b>   | Modo Máscara                                                                              |
|        |    | <b>K</b> 2 | Spotlight modo                                                                            |
|        |    |            | Ocultar el menú                                                                           |

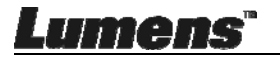

6.2.2 Instrucciones de la pantalla del software para Windows -Navegador de Imagen en Miniatura

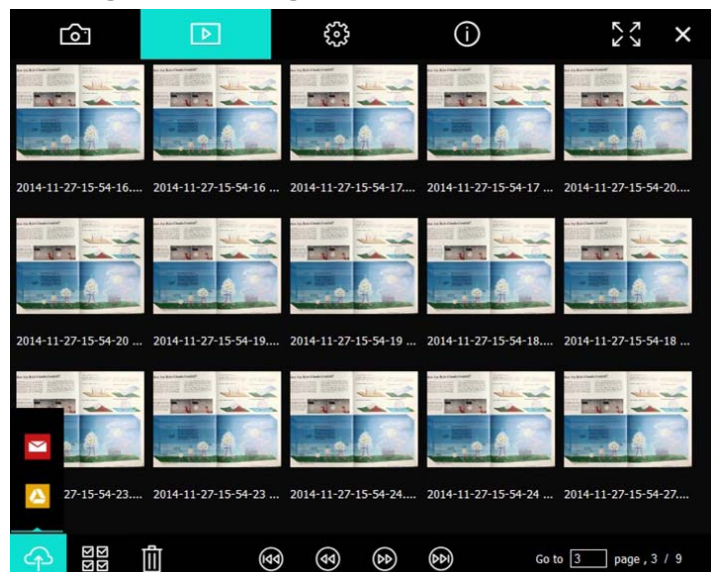

| Icono       | Descripciones de<br>Función   | Icono          | Descripciones de<br>Función                  |
|-------------|-------------------------------|----------------|----------------------------------------------|
| Ŷ           | Subir el archivo a<br>la nube | ۲              | Mover a la página<br>anterior                |
|             | Enviar un email               | (6)            | Mover a la<br>siguiente página               |
|             | Subir a Google<br>Drive       | 6)             | Mover a la última<br>página                  |
| ম<br>ম<br>ম | Seleccionar todos             | Go to 1 page , | Mover a la página<br>especificada            |
| Û           | Eliminar                      | 1/3            | Página actual/<br>número total de<br>páginas |
| •           | Mover a la primera<br>página  |                |                                              |

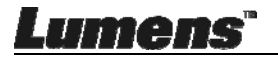

#### 6.2.3 Instrucciones de la pantalla del software para Windows -Imagen Grande del Navegador de Imágenes

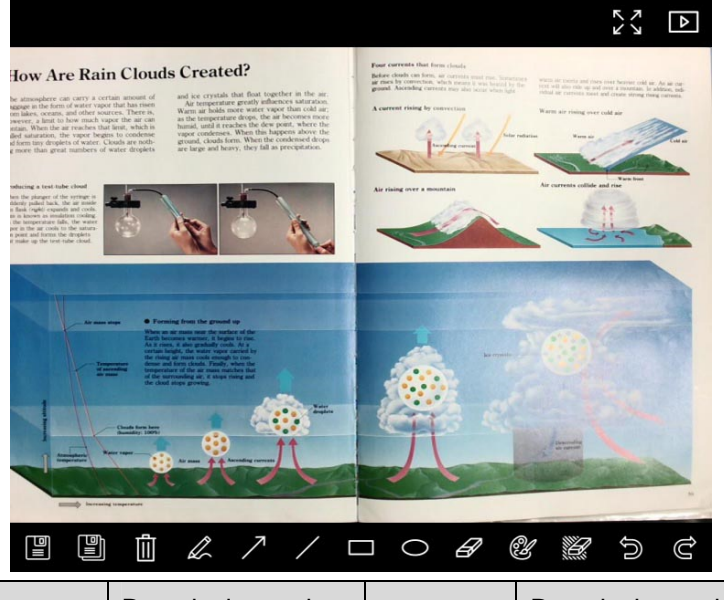

| Icono | Descripciones de<br>Función               | Icono      | Descripciones de<br>Función                        |
|-------|-------------------------------------------|------------|----------------------------------------------------|
|       | Guardar archivos                          | 0          | Herramienta de<br>círculo                          |
|       | Guardar como<br>nuevo archivo             | A          | Borrador                                           |
| Û     | Eliminar                                  | Û          | Configuración de<br>la herramienta de<br>anotación |
| L     | Herramienta de<br>dibujo a mano<br>alzada | <b>)))</b> | Borrador (elimina<br>todos los objetos)            |
| 7     | Flecha                                    |            | Recuperar                                          |
| /     | Dibujar una línea                         | Ĝ          | Rehacer                                            |
|       | Dibujar un<br>rectángulo                  |            |                                                    |

Lumens

Españo - 25

#### 6.2.4 Configuraciones de la cámara

Controla la imagen en directo a través de la interfaz de los ajustes de la cámara. El procedimietno de funcionamiento es el mismo que en el panel de control y en el mando a distancia de la cámara de documentos.

<Comentario> La visualización del botón puede variar dependiendo de las funciones del producto. Un botón inactivo estará en gris.

Haga clic en 📓 para abrir la interfaz de los ajustes de la cámara.

|                    | Camera Settings               | ×            |
|--------------------|-------------------------------|--------------|
| Auto Focus         | ☐ Hands free AF               |              |
| Focus <b></b>      |                               |              |
| Auto Exposure      | On 🝷                          |              |
| Auto White Balance | Off 🔽                         |              |
| Photo / Text       | Photo 💽                       |              |
| Rotate             | 0° •                          |              |
| Select Output Size | MJPG,1024x768,High frame rate | •            |
| Power Frequency    | 60Hz 💽                        |              |
| FW Version :       | DHU101R                       | actory reset |
|                    |                               |              |

- 1. Autoenfoque (Auto Focus): Ajusta la mejor distancia de enfoque.
- 2. **AF manos libres:** Ajusta automáticamente la mejor distancia de enfoque.
- Enfoque: Ajusta manualmente la distancia de enfoque sobre un objeto.
- 4. Autoexposición (Auto Exposure): Ajuste en encendido/apagado.
- 5. Balance de blancos automático (Auto White Balance): Ajuste en encendido/apagado.

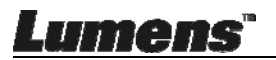

- 6. Imagen/Texto: Configuración del modo Fotografía/Texto.
- 7. Rotar: Gire la imagen en 0/180 grados.
- 8. Seleccionar tamaño de salida: Ajuste la resolución de salida.
- Frecuencia de potencia: La frecuencia de red varía según el país. Compruébelo antes de utilizar el dispositivo.
   <Comentario> En la mayoría de regiones del mundo, se usa 50 Hz. Sin embargo, en los EE.UU. se usa normalmente 60 Hz.
- 10. Versión FW: Versión FW de la cámara de documentos.
- Restaurar (Factory reset): La función para restaurar de la Cámara de Documentos a predeterminado no es compatible en el modo Inalámbrico.

#### 6.2.5 Lapso de tiempo (Ajustes de ráfaga)

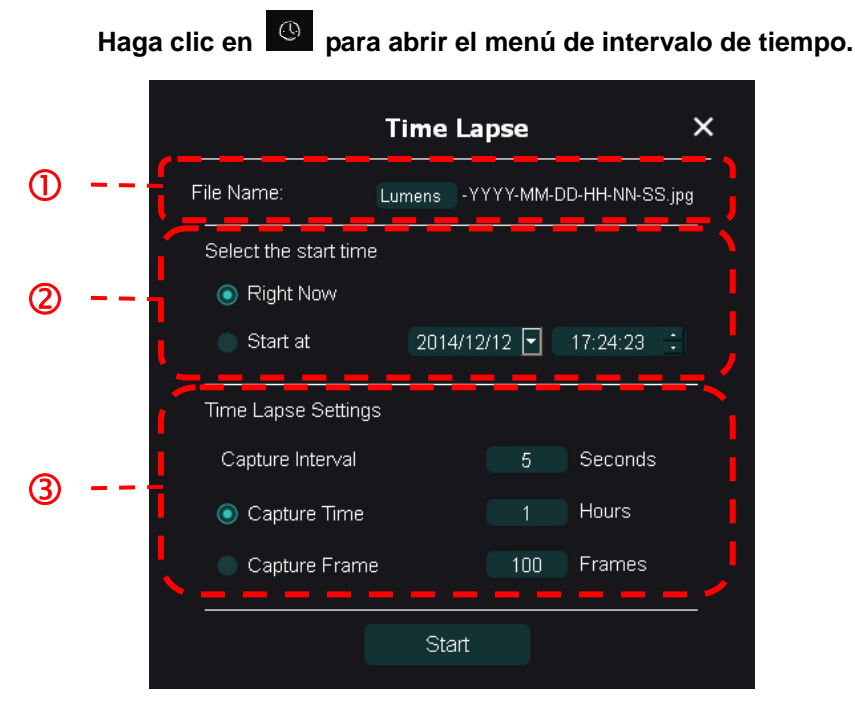

- 1. Especifique el nombre del archivo.
- 2. Configure la hora de inicio.

Lumens

3. Configura el intervalo de captura y el tiempo de captura.

6.2.6 Configuración de la herramienta de anotación Haga clic en gara abrir el menú de ajustes.

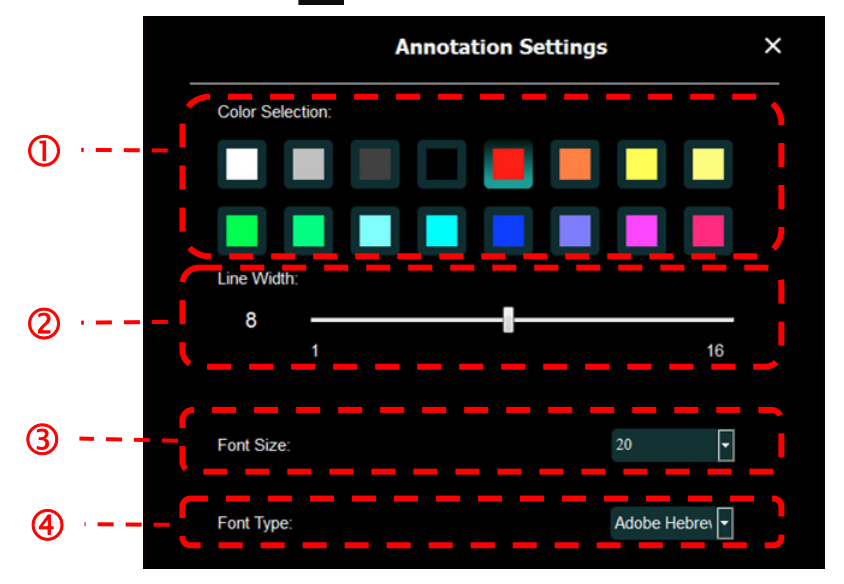

- 1. Configurar el color del bolígrafo
- 2. Seleccionar la anchura de la línea
- 3. Selecciona el tamaño de la fuente
- 4. Selecciona la fuente

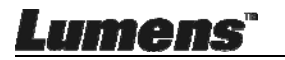

#### 6.2.7 Ajustes (Avanzado)

Haga clic en 😳 para abrir el menú de ajustes.

| <u></u> | Þ                            | ê                                               | í                                        |                                    |      | K X<br>X | × |
|---------|------------------------------|-------------------------------------------------|------------------------------------------|------------------------------------|------|----------|---|
| So      | ftware factory r             | eset:                                           |                                          | Factory reset                      |      |          |   |
| La      | nguage :                     |                                                 |                                          | English                            | ·    |          |   |
| File    | e Directory :                |                                                 |                                          | Browse                             |      |          |   |
| D:\     | Linda\My Docu                | ments\Ladibug 3.0                               |                                          |                                    |      |          |   |
| Au      | dio :                        |                                                 |                                          |                                    |      |          |   |
| M       | Enable Audio                 | Recorder                                        |                                          |                                    | •    |          |   |
| Vic     | ieo :                        |                                                 |                                          |                                    |      |          |   |
| En      | able Video Cor               | npression                                       |                                          |                                    | Ø    |          |   |
| Vic     | leo Compressi                | on Type                                         |                                          |                                    | -    |          |   |
| Vic     | leo Compressi                | on Property                                     |                                          |                                    |      |          |   |
| Sh      | are Image :                  |                                                 |                                          |                                    | 0    |          |   |
| P       | address                      |                                                 |                                          | 192.168.7.63                       |      |          |   |
| lma     | age Quality                  |                                                 |                                          |                                    | •    |          |   |
| Po      | rt                           |                                                 |                                          |                                    |      |          |   |
| Un      | icast/Multicast              |                                                 |                                          |                                    | 7    |          |   |
| So      | ftware Mode :                |                                                 |                                          |                                    |      |          |   |
|         | Annotation m<br>graphics can | ode: Supports advanc<br>d is required, (512MB F | ed annotation, mask a<br>RAM or higher). | nd spotlight functions. An indepen | dent |          |   |
| ۲       | Live mode: C                 | only supports simple a                          | nnotation functions.                     |                                    |      |          |   |

- 1. Reajustar software a los ajustes de fábrica (Software factory reset): Restaurar a los valores predeterminados.
- 2. Idioma (Language): Seleccione el idioma.
- 3. Directorio de archivo: Ruta de almacenamiento del archivo.
- 4. Activar la grabadora de audio: Activa la función de grabación y selecciona el dispositivo de salida de audio.
- 5. Activar la compresión de vídeo: Activa la compresión de vídeo.
- 6. **Tipo de compresión de vídeo:** Configura el formato de compresión de video.
- 7. **Propiedad de Compresión de Vídeo:** Abre los ajustes avanzados para el formato de compresión de vídeo.
- 8. Compartición de Imagen: Compartición de imagen; esta función no es admitida en el modo Inalámbrico.
- 9. Dirección IP: Dirección IP del servidor para compartir imagen.
- 10. Calidad de Imagen (Image Quality): Seleccione la calidad de imagen (alta/medio/baja).
- 11. Puerto: Introduzca los ajustes del puerto (8500 ~ 9000).
- 12. Unicast/Multicast: Seleccione el tipo de envío.
- 13. **Modo de Software:** Cambie el modo a Modo en Directo / Modo de Dibujo

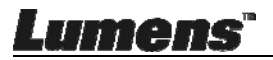

### 6.3 Interfaz de Operación de MAC

6.3.1 Instrucciones de la pantalla del software para MAC - Cámara

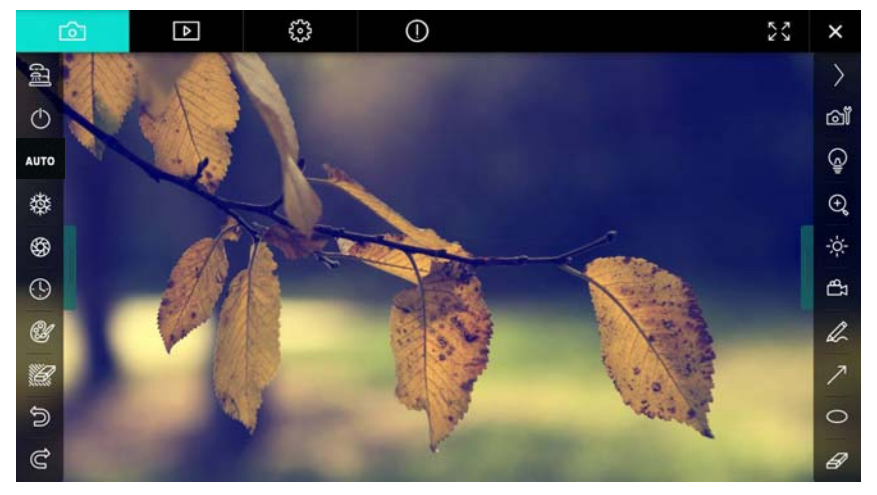

- 1. Ventana de previsualización
- 2. Cambio de página

| Ô          | ♪ | £63                                | 0                 |  |  | × |
|------------|---|------------------------------------|-------------------|--|--|---|
| Icono      |   | Descripo                           | ciones de Función |  |  |   |
| Ô          |   | Imagen en tiempo real              |                   |  |  |   |
|            |   | Página de exploración de imágenes  |                   |  |  |   |
| 3          |   | Página de ajustes de función       |                   |  |  |   |
| $\bigcirc$ |   | Página de información del software |                   |  |  |   |
| 23 )*      | ( | Pasar a pantalla completa          |                   |  |  |   |
| ×          |   | Desactiv                           | ar Ladibug        |  |  |   |

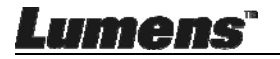

3. Menú de función izquierda

| 0    | Icono            | Descripciones de Función                       |
|------|------------------|------------------------------------------------|
|      | ୟା               | Selecciona el modo de conexión de la<br>cámara |
| AUTO | $\bigcirc$       | NA                                             |
| **   | AUTO             | Enfoque autom                                  |
| **   | 磔                | Congelar                                       |
| \$   | \$ <del>\$</del> | Captura                                        |
| (L)  | Q                | Lapso de tiempo                                |
|      | Ŷ                | Configuración de la herramienta de anotación   |
|      | Ш.               | Borrador (elimina todos los objetos)           |
| D    | 9                | Recuperar                                      |
| Ĉ    | Ċ                | Rehacer                                        |
|      |                  | Ocultar el menú                                |

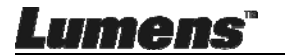

#### 4. Menú de función derecha

| $\geq$          | $\rangle$      | lcono       | Descripciones de Función           |
|-----------------|----------------|-------------|------------------------------------|
| ~ <sup>10</sup> |                | >           | Cambiar el menú de función         |
|                 |                | Ĩ           | Ajustes de imagen                  |
| (c)             | /              | Ê           | Act./Desact. lámpara               |
| ÷,              | T              |             | Brillo                             |
| -;ċ́-           | <i></i>        | <b>4</b> 7  | Grabación, esta función no es      |
| ΓB              |                |             | Inalámbrico y Compartir<br>Imagen. |
| L.              |                | l.          | Herramienta de dibujo a mano       |
| 7               |                |             | alzada                             |
|                 | and the second | 7           | Flecha                             |
| $\bigcirc$      |                | 0           | Herramienta de círculo             |
| Ø               | 100            | B           | Borrador                           |
|                 |                |             | Dibujar un rectángulo              |
|                 |                | /           | Dibujar una línea                  |
|                 |                | Т           | Editar texto                       |
|                 |                | <b></b>     | Modo Máscara                       |
|                 |                | <b>E</b> .2 | Spotlight modo                     |
|                 |                | I           | Ocultar el menú                    |

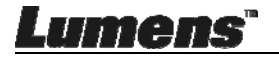

#### 6.3.2 Instrucciones de la pantalla del software para MAC -Navegador de Imagen en Miniatura

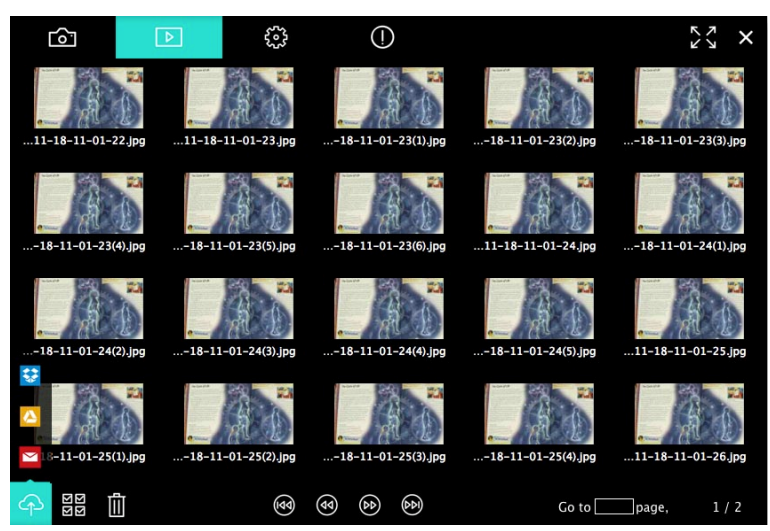

| Icono       | Descripciones de<br>Función   | Icono       | Descripciones de<br>Función                  |
|-------------|-------------------------------|-------------|----------------------------------------------|
| Ŷ           | Subir el archivo a<br>la nube | •           | Mover a la primera<br>página                 |
|             | Enviar un email               | <b>1</b>    | Mover a la página<br>anterior                |
|             | Subir a Google<br>Drive       | Ø           | Mover a la<br>siguiente página               |
|             | Subir a Dropbox               | 1           | Mover a la última<br>página                  |
| ম<br>ম<br>ম | Seleccionar todos             | Go to page, | Mover a la página<br>especificada            |
| Ū           | Eliminar                      | 1 / 2       | Página actual/<br>número total de<br>páginas |

Lumens"

#### 6.3.3 Instrucciones de la pantalla del software para MAC -Imagen Grande del Navegador de Imágenes

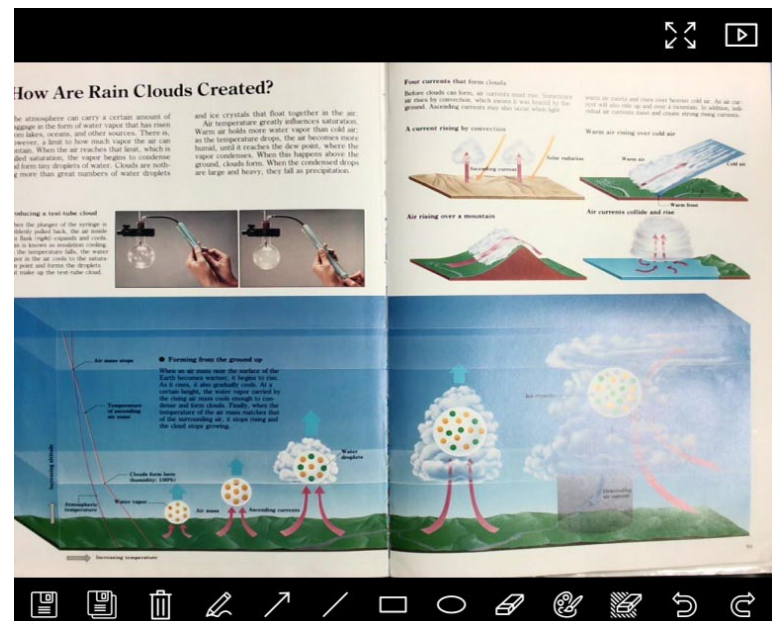

| Icono | Descripciones de<br>Función            | lcono | Descripciones de<br>Función                        |
|-------|----------------------------------------|-------|----------------------------------------------------|
|       | Guardar archivos                       | 0     | Herramienta de<br>círculo                          |
|       | Guardar como nuevo<br>archivo          | B     | Borrador                                           |
| Ū     | Eliminar                               | Ŵ     | Configuración de la<br>herramienta de<br>anotación |
| A     | Herramienta de<br>dibujo a mano alzada |       | Borrador (elimina todos los objetos)               |
| 7     | Flecha                                 | 0     | Recuperar                                          |
| /     | Dibujar una línea                      | C     | Rehacer                                            |
|       | Dibujar un rectángulo                  |       |                                                    |

Lumens"

Españo - 34

#### 6.3.4 Configuraciones de la cámara

Controla la imagen en directo a través de la interfaz de los ajustes de la cámara. El procedimietno de funcionamiento es el mismo que en el **panel de control** y en el **mando a distancia** de la cámara de documentos.

<Comentario> La visualización del botón puede variar dependiendo de las funciones del producto. Un botón inactivo estará en gris.

Haga clic en 🚳 para abrir la interfaz de los ajustes de la cámara.

|                       | Camera settings | ×                   |
|-----------------------|-----------------|---------------------|
| Auto Focus            |                 | Hands free AF       |
| Focus —               |                 |                     |
| Auto Exposure         |                 | - On 🗸              |
| Auto White Balance —  |                 | - Off 🗸             |
| Photo/Text            |                 | - Photo 🗸           |
| Rotate                |                 | - 0° ~              |
| Select Output Size —— |                 | - MJPEG: 1024x768 ₩ |
| Power Frequency       |                 | - 60Hz 🗸            |
| FW Version: DHU101R   |                 | Factory reset       |

- 1. Autoenfoque (Auto Focus): Ajusta la mejor distancia de enfoque.
- 2. AF manos libres: Ajusta automáticamente la mejor distancia de enfoque.
- 3. Enfoque: Ajusta manualmente la distancia de enfoque sobre un objeto.
- 4. Autoexposición (Auto Exposure): Ajuste en encendido/apagado.
- 5. Balance de blancos automático (Auto White Balance): Ajuste en encendido/apagado.
- 6. Imagen/Texto: Configuración del modo Fotografía/Texto.
- 7. Rotar: Gire la imagen en 0/180 grados.
- 8. Seleccionar tamaño de salida: Ajuste la resolución de salida.
- **9. Frecuencia de potencia:** La frecuencia de red varía según el país. Compruébelo antes de utilizar el dispositivo.

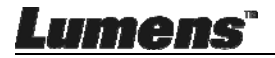

<Comentario> En la mayoría de regiones del mundo, se usa 50 Hz. Sin embargo, en los EE.UU. se usa normalmente 60 Hz.

- 10. Versión FW: Versión FW de la cámara de documentos.
- **11. Restaurar (Factory reset):** La función para restaurar de la Cámara de Documentos a predeterminado no es compatible en el modo Inalámbrico.

#### 6.3.5 Lapso de tiempo

|               | Haga clic en     | Spara abrir e | I menú de interv | alo de tiempo |
|---------------|------------------|---------------|------------------|---------------|
|               |                  | Time La       | ıpse             | ×             |
| ①             | File Name: -     | Lumens        | -YYYY-MM-DD-HH   | -NN-SS.jpg    |
|               | Select the start | time:         |                  |               |
| Ø - <b></b> - | Right            | Now           |                  |               |
|               | Start a          | at 12/12/2014 | 5:12:53 PM       |               |
|               | Time Lapse Se    | ttings:       |                  |               |
| 3             | Capture Interv   | al            | 5                | Seconds       |
|               | Capture          | e Time        | 1                | Hours         |
|               | Capture          | Frame ————    | 100              | Frames        |
|               |                  | Star          | t                |               |

- 1. Especifique el nombre del archivo.
- 2. Configure la hora de inicio.
- 3. Configura el intervalo de captura y el tiempo de captura.

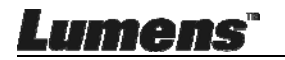

### 6.3.6 Configuración de la herramienta de anotación Haga clic en *para abrir el menú de ajustes.*

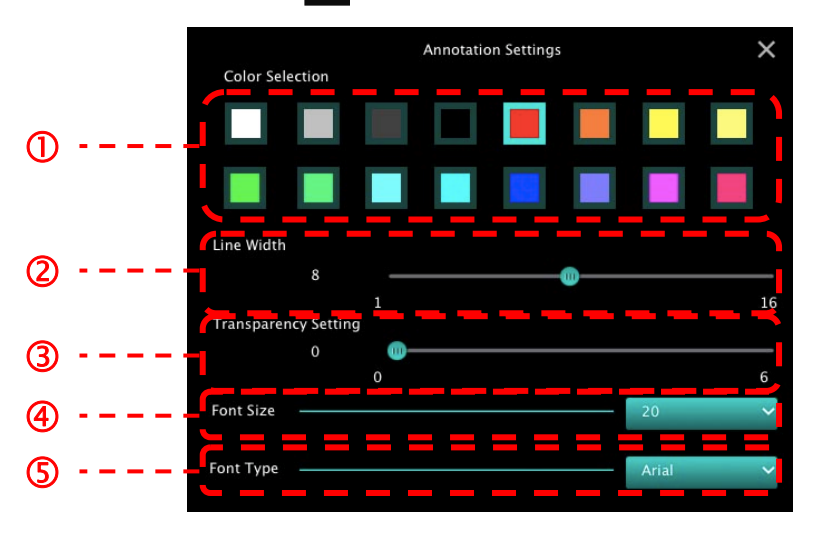

- 1. Configurar el color del bolígrafo
- 2. Seleccionar la anchura de la línea
- 3. Seleccionar la transparencia
- 4. Selecciona el tamaño de la fuente
- 5. Selecciona la fuente

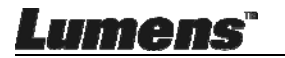

#### 6.3.7 Ajustes (Avanzado)

Haga clic en 🐯 para abrir el menú de ajustes

| $\widehat{}$                    | Þ                                                                                                    | $\odot$ | ()                    | $\mathcal{L}_{\mathcal{I}}$ × |  |
|---------------------------------|----------------------------------------------------------------------------------------------------|---------|-----------------------|-------------------------------|--|
| Software factor                 | Software factory reset Factory reset                                                                                                    |         |                       |                               |  |
| File Directory                  | File Directory Browse                                                                                                    |         |                       |                               |  |
| /Users/tst/Documents/Ladibug    |                                                                                                    |         |                       |                               |  |
| Enable Aud                      | 🗹 Enable Audio Recorder                                                                                                    |         |                       |                               |  |
| Audio Source Built-in Microphor |                                                                                                    |         | Built-in Microphone 🗸 |                               |  |
| Audio compression type High Q   |                                                                                                    |         | High Quality AAC At   |                               |  |
|                                 |                                                                                                    |         |                       |                               |  |
| Vidoe Compres                   | ssion Type                                                                                                    |         |                       | H.264 🗸                       |  |
|                                 |                                                                                                    |         |                       |                               |  |
| Share Image                     |                                                                                                    |         |                       |                               |  |
| IP address 192.168.10.11        |                                                                                                    |         | 192.168.10.114        |                               |  |
| Image Quality                   | mage Quality Middle 🗸                                                                                                    |         |                       |                               |  |
| Port                            | Port 8554                                                                                                    |         |                       | 8554                          |  |
| Unicast / Multi                 | Unicast / Multicast Vinicast Vinicast |         |                       |                               |  |
|                                 |                                                                                                    |         |                       |                               |  |

- 1. Reajustar software a los ajustes de fábrica (Software factory reset): Restaurar a los valores predeterminados.
- 2. Directorio de archivo: Ruta de almacenamiento del archivo.
- 3. Activar la grabadora de audio: Active la función de grabación.
- 4. Fuente de audio: Seleccione el dispositivo de salida de audio.
- 5. Tipo de compresión de audio: Seleccione la calidad de salida del audio.
- 6. Tipo de compresión de vídeo: Configura el formato de compresión de video.
- 7. Compartición de Imagen: Compartición de imagen; esta función no es admitida en el modo Inalámbrico.
- 8. Dirección IP: Dirección IP del servidor para compartir imagen.
- 9. Calidad de Imagen (Image Quality): Seleccione la calidad de imagen (alta/medio/baja).
- 10. Puerto: Introduzca los ajustes del puerto (8500 ~ 9000).
- 11. Unicast/Multicast: Seleccione el tipo de envío.

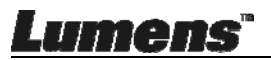

## Capítulo 7 Descripciones de las funciones principales - Usuario Windows

## 7.1 Me gustaría optimizar la imagen

- > Funcionamiento automático: Haga clic en
- > Función manual habilitada: Pulse el botón AF [FOCUS] del cabezal de la cámara de la unidad principal.

## 7.2 Me gustaría congelar la imagen en directo

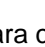

- ≻ Haga clic en para congelar la imagen en directo de Ladibug™.
- > Haga clic en una vez más para desactivar dicha congelación de imagen.

## 7.3 Me gustaría encender/apagar la lámpara

> Haga clic en para activar/desactivar la lámpara de la cámara.

## 7.4 Me gustaría ajustar el brillo

- > Haga clic en para abrir la barra deslizadora del brillo.
- Muévala la derecha para aumentar el brillo o a la izquierda para disminuir el brillo.

## 7.5 Me gustaría capturar imágenes

> Haga clic en para capturar las imágenes.

<Nota> Cuando se capturen las imágenes, visualícelas en la página

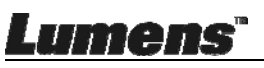

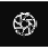

### 7.6 Me gustaría capturar imágenes continuamente

> Haga clic en en para abrir la configuración del modo ráfaga. Haga

clic en [OK] tras realizar la configuración.

<Nota> Para más información sobre la configuración Intervalos de Tiempo (Time Lapse), consulte <u>6.2.5 Lapso de tiempo</u>

<Nota> Cuando se capturen las imágenes, visualícelas en la página del explorador de imagen

#### 7.7 Me gustaría realizar una grabación

> Haga clic en <sup>a</sup> para abrir <u>la herramienta de grabación</u>.

Record

<Nota> Haga clic en para abrir la ventana de configuración de la fuente de audio y del formato de vídeo. Para más información, consulte <u>6.2.7 Ajustes</u>

- Haga clic en para iniciar la grabación.
- > Haga clic en operation para detener la grabación.
- > Haga clic en para cerrar la herramienta de grabación.

<Nota> Puede añadir una anotación cuando se esté grabando, pero no puede guardarla

<Nota> Cuando se capturen las imágenes, visualícelas en la página

del explorador de imagen

<Nota> La función de grabación no está disponible cuando se conecta al servidor para compartir imágenes o red inalámbrica

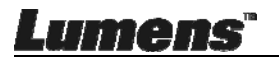

## 7.8 Me gustaría realizar una anotación en la imagen visualizada

<Nota> Para anotar en las imágenes almacenadas, abra las

imágenes con la página del explorador de imagen 🕨

Selecciona una herramienta de anotación.

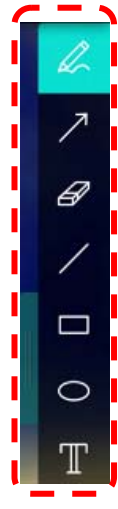

> Marque o anote en la imagen visualizada.

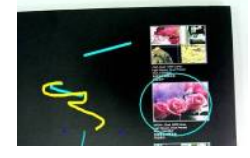

\$ <Comentario> Si son imagénes en directo, puede hacer clic en para capturar las imágenes. Si los archivos de imagen se abren con la página de explorador de imagen D, puede pulsar [SAVE] o [SAVE AS] para guardar los archivos

- 7.9 Me gustaría añadir una anotación textual a las imágenes
  - Seleccione

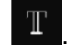

Haga clic en la pantalla para mostrar la ventana [Text Tool]

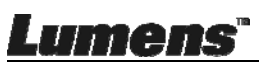

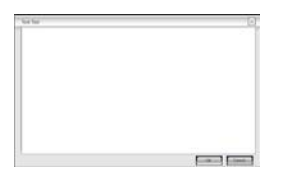

> Introduzca el texto en la zona en blanco y pulse [OK].

<Comentario> Si son imagénes en directo, puede hacer clic en para capturar las imágenes. Haga clic en [SAVE] o [SAVE AS] para guardar los archivos si son archivos de imágenes.

### 7.10Me gustaría utilizar la función mask

- > Haga clic en para abrir el modo máscara.
- Puede utilizar el ratón para modificar directamente la longitud y anchura del bloque.
- > Haga clic en 🗙 para cerrar el modo máscara.

## 7.11 Me gustaría utilizar el modo spotlight

- > Haga clic en para abrir el modo Spotlight.
- Puede utilizar el ratón para modificar directamente la longitud y anchura del bloque.
- Pulse para cambiar la forma de primer plano
- Haga clic en para cerrar el modo Spotlight.

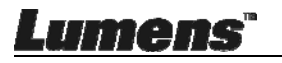

## 7.12Me gustaría gestionar las imágenes almacenadas

Vaya a la página del navegador de imágenes para realizar los siguientes aiustes

#### 7.12.1 Explorar imágenes

- Abra la página del navegador de imágenes para visualizar las miniaturas de las imágenes almacenadas
- Haga clic en el icono de la derecha/izquierda para pasar a la siguiente página o introduzca el número para pasar a la página deseada

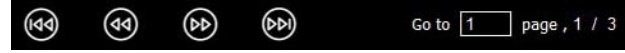

- Haga doble clic sobre la imagen para mostrar una imagen grande
- > Haga clic en 🔀 para pasar a pantalla completa
- > Haga clic en 🔀 para volver a la vista de imagen en miniatura

#### 7.12.2 Eliminar imagen

- ➤ Haga clic en la imagen o haga clic en seleccionar todo
- > A continuación haga clic en Eliminar seleccionada

#### 7.12.3 Compartición de imágenes

- Enviar por Email
- a. Haga clic en la imagen o haga clic en seleccionar todo

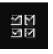

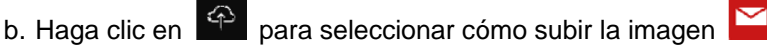

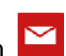

c. Introduzca el destinatario, asunto y contenido, y haga clic en "Send"

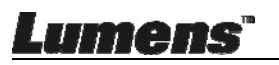

(Enviar)

<Comentario> Se deben completar los ajustes de email antes de enviar las imágenes por email. Modifigue los ajustes según las instrucciones de los diferentes sistemas operativos e ISPs.

- > 🙆 : Subir a Google Drive
- a. Haga clic en la imagen o haga clic en seleccionar todo
- b. Haga clic en 🕋 para seleccionar cómo subir la imagen 🍐
- c. Haga clic en "Log In". Inicie sesión introduciendo su nombre de usuario y contraseña de **google**.
- d. Haga clic en "Accept" para que Ladibug™ tenga acceso a la información almacenada en Google Drive.
- e. Haga clic en "Upload" para subir los archivos. Se mostrará el mensaje "upload finished" cuando se hayan subido los archivos.

## 7.13Me gustaría modificar el idioma de funcionamiento del software

- Modifíquelo en la página de los ajustes
- Seleccione el idioma
- ➢ Reiniciar la Ladibug™

## 7.14 Modifique los ajustes del firewall

### 7.14.1 Windows 7

- a. Seleccione [Console] en el menú [Start].
- b. Haga clic en [System and Security] y haga clic en [Allow a program

#### through Windows Firewall].

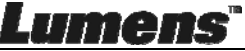

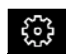

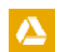

nu U

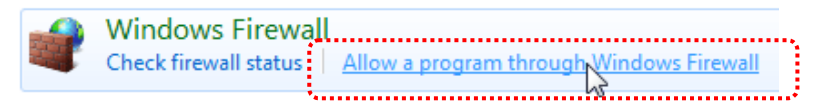

## [Comentario] Haga clic en [Windows Firewall] en la vista de iconos de [Console].

c. Seleccione [Change settings] en la ventana [Allowed programs and features].

Allow programs to communicate through Windows Firewall

| What are the risks of allowing a program to communicate? |                     | 🛞 Change settings |    |
|----------------------------------------------------------|---------------------|-------------------|----|
| Allowed programs and features:                           | •••••               |                   |    |
| Name                                                     | Home/Work (Private) | Public            |    |
| Secure Socket Tunneling Protocol                         |                     |                   |    |
| SNMP Trap                                                |                     |                   |    |
| Windows Collaboration Computer Name Registration Service |                     |                   |    |
| Windows Firewall Remote Management                       |                     |                   |    |
| Windows Management Instrumentation (WMI)                 |                     |                   |    |
| ✓ Windows Media Player                                   |                     |                   |    |
| Windows Media Player Network Sharing Service             |                     |                   |    |
| Windows Media Player Network Sharing Service (Internet)  |                     |                   |    |
| Windows Peer to Peer Collaboration Foundation            |                     |                   | _  |
| □ Windows Remote Management                              |                     |                   | =  |
| Wireless Portable Devices                                |                     |                   |    |
| *••••                                                    |                     |                   | +  |
|                                                          | Details             | Remov             | e  |
|                                                          | Allow anothe        | r progran         | n. |

- d. Seleccione el programa *Ladibug* en la lista.
- e. Si *Ladibug* no apareció en la lista, haga clic en [Allow another program] y podrá encontrar el programa Ladibug.
- f. Seleccione *Ladibug* y haga clic en [Add]. Si no aparece, haga clic en [Browse], seleccioneel programa *Ladibug* y haga clic en [Enable].

#### [Comentario] Ladibug puede mostrarse en la forma de Ladibug.exe.

- g. Haga clic en [OK] en la ventana [Allowed Program].
- h. Cierre la ventana [Windows Firewall Setting].

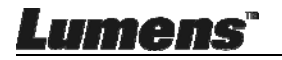

#### 7.14.2 Windows 8

- a. Coloque el ratón sobre la esquina superior de la pantalla y mueva el puntero del ratón hacia abajo, haga clic en [Search] e introduzca el firewall en el bloque de búsqueda. Haga clic en [Allow the Application Program or Function to pass Windows Firewall].
- b. Haga clic o pulse [Change Settings]. El sistema le pedirá la contraseña de administrador de sistema o confirme su selección.
- c. En la lista del programa de aplicaciones permitidas, busque Ladibug, marque la casilla que está al lado del programa de aplicaciones y haga clic o pulse [Confirm].

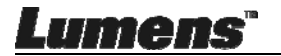

## Capítulo 8 Descripciones de las principales funciones – Usuario MAC

### 8.1 Me gustaría optimizar la imagen

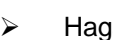

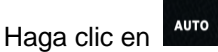

## 8.2 Me gustaría congelar la imagen en directo

- ≻ Haga clic en para congelar la imagen en directo de Ladibug™.
- Haga clic en una vez más para desactivar dicha congelación de imagen.

### 8.3 Me gustaría encender/apagar la lámpara

 Haga clic en para activar/desactivar la lámpara de la cámara.

### 8.4 Me gustaría ajustar el brillo

- > Haga clic en 🔯 para abrir la barra deslizadora del brillo.
- Muévala la derecha para aumentar el brillo o a la izquierda para disminuir el brillo.

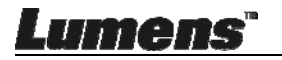

### 8.5 Me gustaría capturar imágenes

Haga clic en era capturar las imágenes  $\triangleright$ 

<Nota> Cuando se capturen las imágenes, visualícelas en la página del explorador de imagen

## 8.6 Me gustaría capturar imágenes continuamente

Haga clic en era abrir la configuración del modo continuo.  $\triangleright$ 

Haga clic en [OK] tras realizar la configuración

<Nota> Para más información sobre la configuración Intervalos de Tiempo (Time Lapse), consulte 6.3.5 Lapso de tiempo

<Nota> Cuando se capturen las imágenes, visualícelas en la página del explorador de imagen

- 8.7 Me gustaría realizar una grabación
  - $\triangleright$

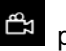

Haga clic en para abrir la herramienta de grabación.

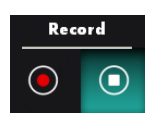

<Nota> Haga clic en de la fuente de audio y del formato de vídeo. Para más información, consulte 6.3.7 Ajustes

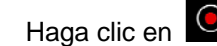

Haga clic en 🔎 para iniciar la grabación.

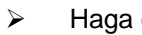

- Haga clic en 💟 para detener la grabación.

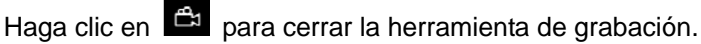

<Nota> Puede añadir una anotación cuando se esté grabando, pero

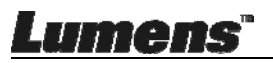

 $\triangleright$ 

no puede guardarla

<Nota> Cuando se capturen las imágenes, visualícelas en la página del explorador de imagen

# 8.8 Me gustaría realizar una anotación en la imagen visualizada.

<Nota> Para anotar en las imágenes almacenadas, abra las imágenes con la página del explorador de imagen

> Selecciona una herramienta de anotación.

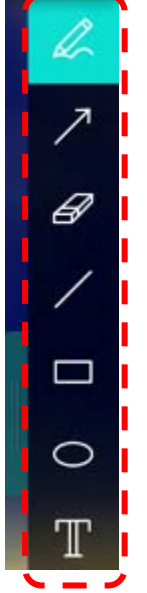

Marque o anote en la imagen visualizada.

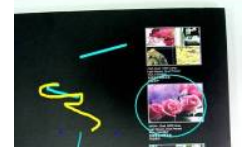

<Comentario> Si son imagénes en directo, puede hacer clic en para capturar las imágenes. Si los archivos de imagen se abren con la página de explorador de imagen (SAVE AS) para guardar los archivos.

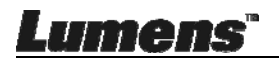

# 8.9 Me gustaría añadir una anotación textual a las imágenes \_\_\_\_

- Seleccione
- ➤ Seleccione el rango de la página e introduzca el texto.

<Comentario> Si son imagénes en directo, puede hacer clic en para capturar las imágenes. Haga clic en [SAVE] o [SAVE AS] para guardar los archivos si son archivos de imágenes.

## 8.10Me gustaría utilizar la función mask

- > Haga clic en 💷 para abrir el modo máscara.
- Puede utilizar el ratón para modificar directamente la longitud y anchura del bloque.
- Haga clic en para modificar la transparencia del bloque.
- > Haga clic en × para cerrar el modo máscara.

## 8.11 Me gustaría utilizar el modo spotlight

- Haga clic en para abrir el modo Spotlight.
- Puede utilizar el ratón para modificar directamente la longitud y anchura del bloque.
- Haga clic en para modificar la transparencia y la forma del bloque.
- Haga clic en para cerrar el modo Spotlight.
- 8.12Me gustaría gestionar las imágenes almacenadas Vaya a la página del navegador de imágenes D para realizar

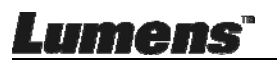

los siguientes ajustes

#### 8.12.1 Explorar imágenes

- Abra la página del navegador de imágenes para visualizar las miniaturas de las imágenes almacenadas
- Haga clic en el icono de la derecha/izquierda para pasar a la siguiente página o introduzca el número para pasar a la página deseada

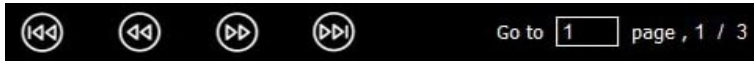

- > Haga doble clic sobre la imagen para mostrar una imagen grande.
- > Haga clic en 🔀 para pasar a pantalla completa
- > Haga clic en 🐹 para volver a la vista de imagen en miniatura

#### 8.12.2 Eliminar imágenes

- A continuación haga clic en Eliminar in para eliminar la imagen seleccionada

#### 8.12.3 Compartición de imágenes

- ڬ : Enviar por Email
  - a. Haga clic en la imagen o haga clic en seleccionar todo
  - b. Haga clic en \land para seleccionar cómo subir la imagen 🗠
  - c. Introduzca el destinatario, asunto y contenido, y haga clic en "Send" (Enviar)
    - <Comentario> Se deben completar los ajustes de email antes de enviar las imágenes por email. Modifique los ajustes según las instrucciones de los diferentes sistemas operativos e ISPs.
  - 🔼 : Subir a Google Drive

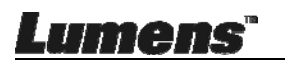

- a. Haga clic en la imagen o haga clic en seleccionar todo
- b. Haga clic en 🛛 谷 para seleccionar cómo subir la imagen Ζ
- c. Haga clic en "Log In". Inicie sesión introduciendo su nombre de usuario y contraseña de Google.
- d. Haga clic en "Accept" para que **Ladibug™** tenga acceso a la información almacenada en **Google Drive**.
- e. Haga clic en "**Upload**" para subir los archivos. Se mostrará el mensaje "**upload finished**" cuando se hayan subido los archivos.

## Subir a Dropbox

- a. Haga clic en la imagen o haga clic en seleccionar todo
- b. Haga clic en 🛛 🗛 para seleccionar cómo subir la imagen 🛟
- c. Haga clic en "Log In". Inicie sesión introduciendo su nombre de usuario y contraseña de Dropbox.
- d. Haga clic en "Accept" para que **Ladibug™** tenga acceso a la información almacenada en **Dropbox**.
- e. Haga clic en "**Upload**" para subir los archivos. Se mostrará el mensaje "**upload complete**" cuando se hayan subido los archivos.

#### 8.13 Me gustaría modificar el idioma de funcionamiento del software

Abra la opción de MAC [System Preferences], seleccione el idioma de la lista de opciones [Preferred Languages] en el icono [Language & Region] y reinicie el dispositivo.

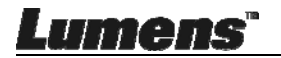

| and the formats of d                               | preferences control the langu<br>lates, times, and currencies. | age you see in menus a                            | ind dialog      |
|----------------------------------------------------|----------------------------------------------------------------|---------------------------------------------------|-----------------|
| eferred languages:                                 |                                                                |                                                   |                 |
| nglish                                             | Region:                                                        | Taiwan                                            | \$              |
| English — Primary<br>繁體中文<br>Chinese (Traditional) | First day of week:                                             | Sunday                                            | \$              |
|                                                    | Calendar:                                                      | Gregorian                                         | \$              |
|                                                    | Time format:                                                   | 24-Hour Time                                      |                 |
|                                                    | List sort order:                                               | Universal                                         | \$              |
| • -                                                | Sunday, Janu<br>1/5/14, 7:0                                    | ary 5, 2014 at 7:08:09 AM<br>8 AM 1,234.56 NT\$4, | GMT+8<br>567.89 |

## 8.14 Modifique los ajustes del firewall

#### Aplicable para el sistema MAC OS X v10.6/10.7/10.8/10.9

- 8.14.1 Seleccione los ajustes de las **[System Preferences]** en el menú **Apple**.
- 8.14.2 Haga en el icono de [Security] o [Security and Privacy].
- 8.14.3 Haga clic en la pestaña [Firewall].

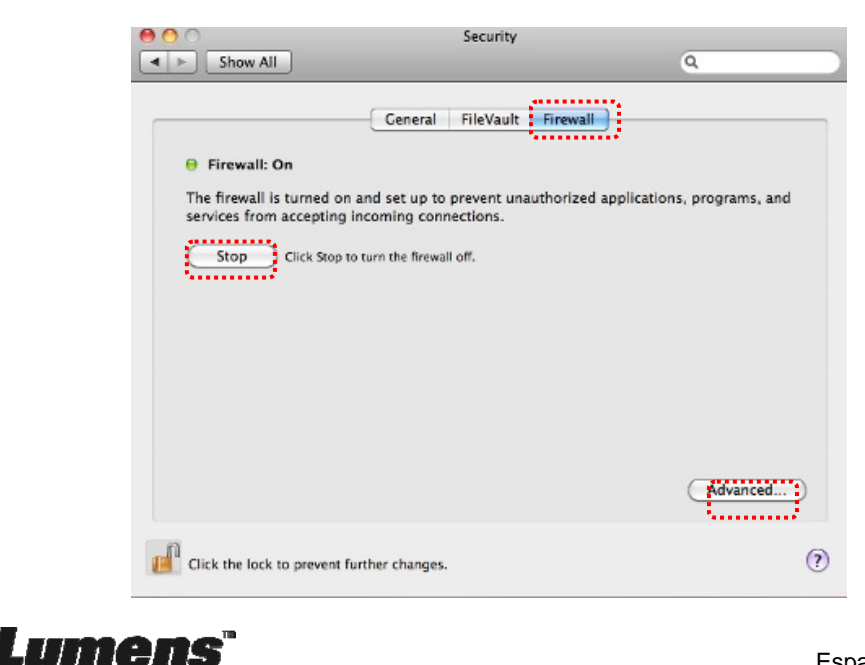

- 8.14.4 Haga clic en el candado de la esquina inferior izquierda para desbloquear el panel e introduzca el nombre de usuario y la contraseña del administrador.
- 8.14.5 Haga clic en **[Start]** o **[Activate Firewall]** para activar el firewall.
- 8.14.6 Haga clic en [Advanced] en la esquina inferior derecha.
- 8.14.7 Seleccione [Automatically allow signed software to receive incoming connections].
- 8.14.8 Modifique *Ladibug* en la lista de **[Allow incoming connections]**. Si el nombre del software no aparece, haga clic en **[+]** para añadir los nuevos programas a la lista y comience a usar el software.

| Block all incoming conne<br>Blocks all incoming connection<br>such as DHCP, Bonjour, and I | ctions<br>ns except those required for basic Internet services,<br>PSec.                               |
|--------------------------------------------------------------------------------------------|----------------------------------------------------------------------------------------------------|
| 🗊 iTunes                                                                                   | Allow incoming connections ÷                                                                           |
| +                                                                                          |                                                                                                    |
| Automatically allow signed<br>Allows software signed by a v<br>from the network.           | ed software to receive incoming connections<br>alid certificate authority to provide services accessed |
| Enable stealth mode<br>Don't respond to or acknowle<br>by test applications using ICN      | dge attempts to access this computer from the network<br>AP, such as Ping.                             |
| ?                                                                                          | Cancel                                                                                                 |

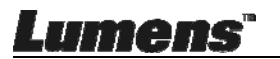

## Capítulo 9 Conexión al microscopio

1 Monte el adaptador del microscopio en el microscopio.

<Nota> Seleccione un adaptador apropiado para el microscopio: los accesorios del adaptador del microscopio son aplicables a oculares de Ø 28 mm.

2 Conecte las lentes en el adaptador del microscopio.

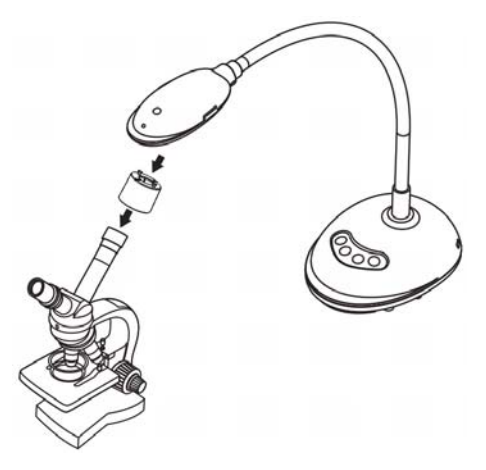

- 3 Si la imagen no es nítida
  - 3.1. Pulse el botón [FOCUS] ubicado en ambos lados de las lentes para activar el enfoque automático.

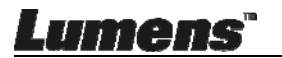

## Capítulo 10 Solución de Problemas

Este capítulo describe problemas que puede encontrarse durante la utilización de DC125. Si tuviera alguna pregunta, consulte los capítulos relacionados y siga todas las soluciones sugeridas. Si el problema aún persiste, póngase en contacto con nuestros distribuidores o centro de servicio.

| No. | Problemas                                                                                               | Soluciones                                                                                                    |
|-----|----------------------------------------------------------------------------------------------------|----------------------------------------------------------------------------------------------------|
| 1   | Arranque si señal<br>eléctrica                                                                          | Asegúrese de que el cable USB esté conectado.                                                                                                    |
| 2   | No se puede enfocar                                                                                     | Es posible que el documento esté demasiado cerca.<br>Retire el documento de las lentes y pulse el botón<br>[AF] a ambos lados de las lentes.                                                                                                    |
| 3   | DC125 no funciona<br>con normalidad                                                                     | Es posible que el dispositivo no funcione<br>adecuadamente debido a la insuficiente fuente de<br>alimentación proporcionada por el puerto USB.<br>Intente conectarlo al puerto USB de la parte posterior<br>o a un hub USB con adaptador de fuente de<br>alimentación.                                                                                                    |
| 4   | No se identifica<br>DC125                                                                               | Es posible que las versiones de SO incompletos o<br>anticuados no puedan identificar dispositivos USB<br>como el DC125. Utilice las nuevas versiones de<br>Windows XP SP2 ya que éstas son compatibles.                                                                                                    |
| 5   | Parpadeo de la<br>pantalla de salida                                                                    | El valor preconfigurado de la frecuencia actual de<br>Ladibug <sup>™</sup> es de 60 (Hz). SI la frecuencia de su país<br>fuese de 50 (Hz), podría ocurrir un parpadeo en la<br>pantalla de salida durante el uso del Ladibug <sup>™</sup> .<br>Consulte el <u>Capítulo 6 - 6.2.4 y 6.3.4 Configuración</u><br><u>de Cámara</u> para cambiar la frecuencia de potencia a<br>50 (Hz). |
| 6   | Cuando se ejecuta la<br>función de lapso de<br>tiempo, se congela la<br>pantalla de<br>previsualización | Conexión al concentrador USB puede ocasionar<br>ancho de banda insuficiente, dando lugar a<br>anomalías de la máquina. Se aconseja que la<br>máquina esté conectada directamente al ordenador<br>mediante un cable USB, sin necesidad de<br>concentrador USB.                                                                                                    |

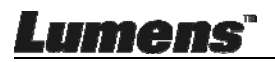